## MyGeocachingManager – Aide

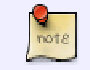

Bonjour, ceci est une note sur 1 ligne.

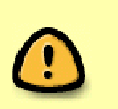

Encore une note, mais en multi-ligne. J'essaie de la remplir de texte pour que celui-ci prenne plus de place en hauteur que l'icone + les paddings.

Qu'est-ce que vous en pensez ? Ça rend plutôt bien, non ?

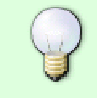

Cette note est là pour vous aider, merci de bien vouloir vous donner la peine de la lire. Pour faire une note, c'est vraiment simple !

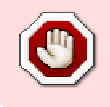

Ceci est une note critique. Ne faites rien avant de l'avoir lue !!

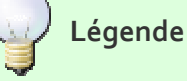

- 🧭 : Ecriture du chapitre terminée
  - : Chapitre non écrit ou incomplet
  - : Captures d'écran manquantes

## 1. Documentation

| Statut | Chapitre                                                 | Description                                   |
|--------|----------------------------------------------------------|-----------------------------------------------|
| Ű      | Installation                                             | Comment installer MGM                         |
| Ű      | Configuration                                            | Configuration de MGM                          |
| ٢      | Mise à jour                                              | Comment mettre à jour MGM                     |
| ٢      | Chargement de GPX                                        | Comment charger des GPX dans MGM              |
| 8      | Affichage des caches                                     | Tout savoir sur l'affichage des caches        |
| Ű      | Téléchargement des images des caches / Ajout<br>de notes | Comment télécharger des données<br>hors-ligne |
| ٢      | Utilisation des filtres                                  | Tout savoir sur les filtres                   |
| ٢      | Export des caches et images                              | Comment exporter avec MGM                     |
| 3      | Outils                                                   | Outils disponibles                            |
| ۷      | Utilisation de plugins                                   | Utilisation des plugins                       |

## 2. Installation de MGM

L'installation est très simple : il suffit de décompresser l'archive du programme (fichier .zip).

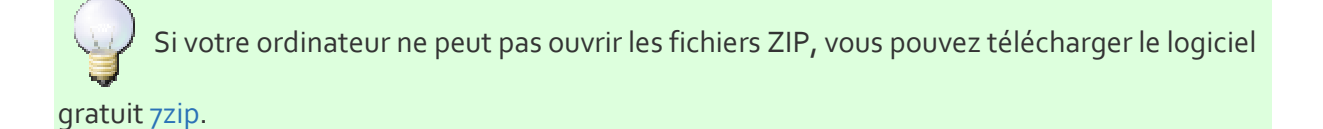

Si vous effectuez une mise à jour, vous devez remplacer l'intégralité des fichiers et

répertoires de l'installation précédente SAUF le répertoire GPX et le fichier MyGeocachingManager.exe.Config.

Il ne vous restera plus qu'à exécuter l'étape 4 ci-dessous.

- 1. Télécharger l'application en cliquant sur ce lien,
- 2. Décompresser l'application dans le répertoire de votre choix,
- 3. Copiez vos fichiers GPX dans le répertoire GPX de l'application,

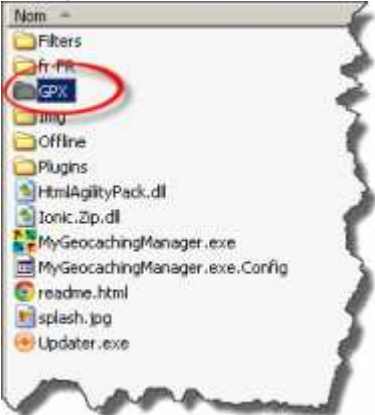

#### 4. Lancez l'application en double-cliquant sur MyGeocachingManager.exe

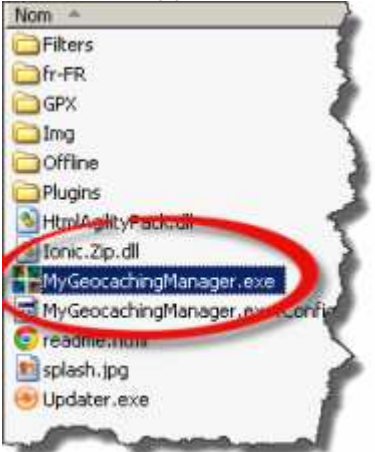

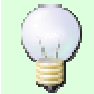

Il ne vous reste plus qu'à configurer l'application.

## 3. Configuration

La configuration de l'application s'effectue en cliquant sur "Configuration" dans le menu.

Les options disponibles sont listées dans les sections ci-dessous.

## ✤ Langue

Permet de choisir la langue de l'application.

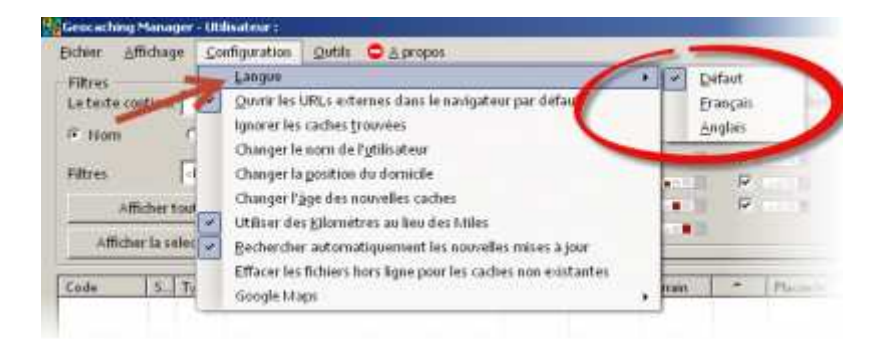

### Défaut

Sélectionne la langue par défaut du système (si disponible). Il s'agit du réglage initial.

#### Français

Permet de passer l'application en Français.

#### Anglais

Permet de passer l'application en anglais.

### Ouvrir les URLs externes dans le navigateur par défaut

Force l'application à utiliser autant que possible le navigateur par défaut de votre système d'exploitation pour ouvrir des pages web. Par défaut MGM embarque un navigateur de type Internet Explorer 7 (qui n'est pas forcément le navigateur idéal).

En activant cette option, vous bénéficierez de la puissance (ou pas) de votre navigateur par défaut, en particulier pour l'affichage des caches sur Google Maps.

## Ignorer les caches trouvées

Si cette option est cochée, MGM n'identifiera pas les caches indiquées comme trouvées dans les GPX que vous lui fournissez.

Cette option a un sens si par exemple vous utilisez un fichier GPX généré à partir d'un autre compte utilisateur Geocaching.com. Dans ce cas là, sans activer cette option, MGM indiquera comme trouvée toutes les caches effectivement trouvées par cet autre compte. Pour faire simple : si vous n'êtes pas Premium ou si vous ne générez pas vous même vous fichier GPX à partir des Pocket Queries de Geocaching.com, je vous conseille d'activer cette option.

### Changer le nom de l'utilisateur

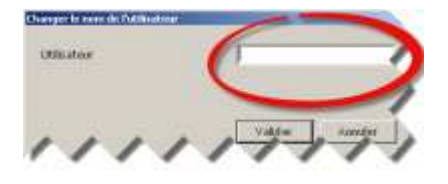

Permet de définir le nom de votre compte utilisé sur Geocaching.com. Utilisé en particulier pour identifier les caches que vous possédez.

## Changer la position du domicile

Permet de définir les coordonnées de votre domicile.

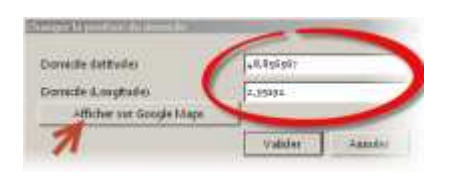

Les coordonnées peuvent être entrées uniquement en degrés décimaux (DD.dddddd). Le séparateur décimal employé peut être aussi bien la virgule que le point. En cliquant sur le bouton "Afficher sur Google Maps", une fenêtre s'ouvre et affiche sur Google Maps les coordonnées saisies. Cela permet de vérifier que l'on ne s'est pas trompé...

Le fait de renseigner cette option permet à MGM d'afficher la distance entre une cache et votre domicile, ainsi que d'effectuer certains filtrages relatifs à la distance cache - domicile.

## Changer l'âge des nouvelles caches

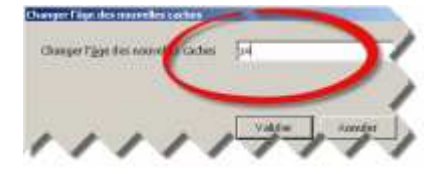

Permet d'indiquer l'âge maximum en jour pour considérer qu'une cache est nouvelle. Par exemple si vous rentrez 30, MGM considérera que toutes les caches créées moins de 30 jours avant la date courante sont nouvelles.

Les caches marquées comme **nouvelles** affichent une icône "New" **NEW** dans la colonne "Date de création" :

| Terrain         | -       | Placée le     |
|-----------------|---------|---------------|
| ***             | 668,4 K | 2007-04-06    |
| tololo <b>k</b> | 668,9 K | NEW 2012 11-0 |

### Utiliser des kilomètres au lieu des Miles

Si cette option est cochée, toutes les distances affichées et saisies dans MGM seront en kilomètres. Sinon elles le seront en Miles.

# Rechercher automatiquement les nouvelles mises à jour

Si vous cochez cette option, MGM recherchera automatiquement des mises à jour à chaque lancement de l'application. Dans tous les cas les mises à jour peuvent être recherchées manuellement.

Pour plus d'informations consultez le chapitre Mise à jour de l'application.

## Utiliser l'ancienne interface pour le choix des attributs

Disponible à partir de la version 1.1.2

Si cette option est activée le choix des attributs à filtrer se fera à l'aide de l'ancienne interface de choix (pratique pour les personnes utilisant une faible résolution d'écran) :

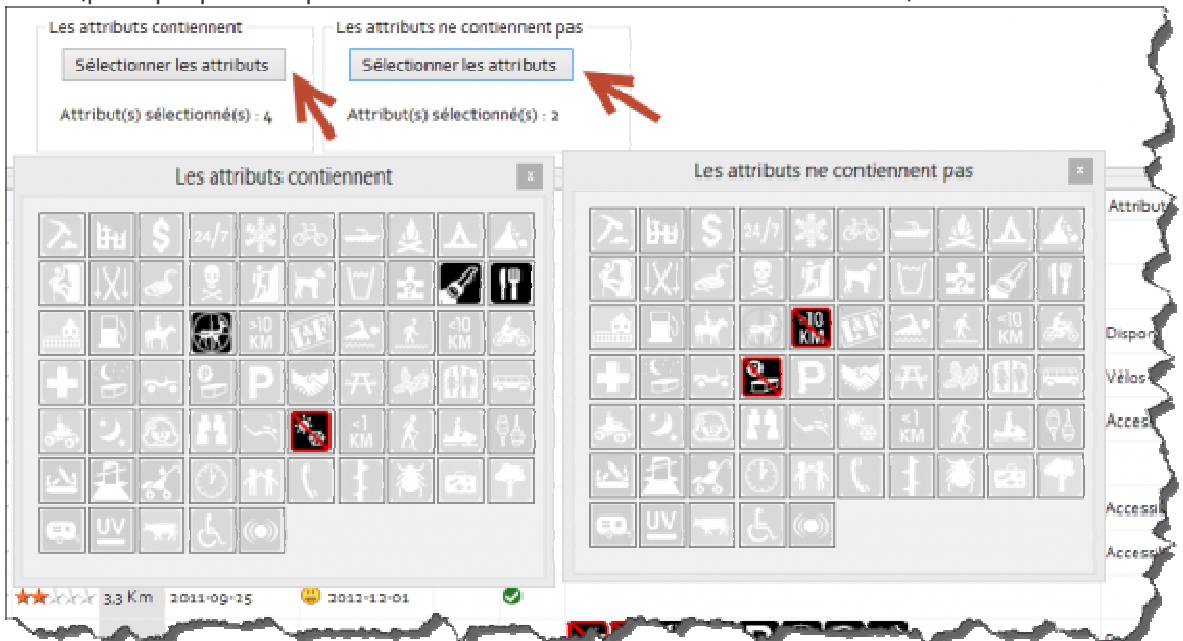

Sinon (par défaut), une interface basée sur deux onglets est utilisée :

| Taille | Туре        | Distance domicile                      | Etat   | Difficulté | Terrain | Affiche aussi  | Attributs+ | Attributs- | TB/GC F  | roche de P |
|--------|-------------|----------------------------------------|--------|------------|---------|----------------|------------|------------|----------|------------|
| Eilte  | er Attribut | e (inclus)                             |        |            |         |                |            |            |          |            |
|        |             | u/1 5tt 2to                            | . d. 7 | A. 2       |         | <u>ड १ प्र</u> |            | A          | <b>.</b> | 5          |
|        |             | A 4 2                                  |        |            |         | D NA H         | 200 10     |            | 2 2 4    |            |
|        |             | 100 100 100 100 100 100 100 100 100 10 |        |            |         | t X a          |            | UV         | <u></u>  |            |
|        |             |                                        |        |            |         |                |            |            |          | (          |

| Taille | Туре        | Distance domicile | Etat | Difficulté     | Terrain | Affiche aussi | Attributs+     | Attributs- | TB / GC Proch |
|--------|-------------|-------------------|------|----------------|---------|---------------|----------------|------------|---------------|
| Filte  | er Attribut | e (exclus)        |      |                |         |               |                |            |               |
| 2      | łu \$       | 24/7 🍂 🖧          |      | <b>\ ▲</b> . ⊀ | IX.     | ▲ 灵 方         | <b>n</b> *[17] | 201        |               |
| er (   |             | Stat 18           | . t  | ⊨ S ~          | 8       | P 😽 🕂         | 20 00          | an .       | 2.20.41       |
| 1      | € <1<br>KM  | 소 하 🛃 🕅           | 式。   | r O n          | ñ (,    | 1 🛎 📾         | 4 🔍            | <u></u>    | 50            |
| 2      |             | s.s.              | -    |                |         |               |                |            | -             |

Il est possible à tout moment de passer d'une interface à une autre tout en conservant sa sélection d'attributs.

## Configuration du téléchargement des Spoilers

Disponible à partir de la version 1.1.2

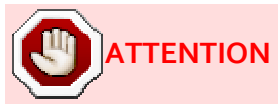

Le téléchargement des spoilers ne peut se faire qu'en explorant le contenu des pages web de chaque cache sur le site Geocaching.com. Cette pratique est interdite par Groundspeak qui se réserve le droit de suspendre les comptes utilisateurs de ceux qui iraient à l'encontre de cette règle.

MGM n'envoyant aucun identifiant de connexion aux serveurs Geocaching.com, il est hautement improbable de rencontrer un quelconque problème. Toutefois vous avez été prévenus et je ne saurai être tenu responsable d'une quelconque suspension qui pourrait arriver à votre compte 😀

Par défaut MGM va exporter toutes les images trouvées dans la galerie image d'une cache. Si toutefois vous ne voulez exporter que les images "Spoiler" (et donc ignorer les autres images potentiellement non liées à la découverte de la cache), vous pouvez configurer un certain nombre de mots clés que MGM utilisera pour tenter de deviner si une image est un Spoiler.

Par défaut MGM connait un certain nombre de mots clés (en Anglais, Français, Allemand) utilisés pour décrire des images spoiler. Il vous est possible de modifier cette liste en ajoutant ou supprimant des mots clés.

| Configuration du téléchargement des spoilers                                                                                                    | ×                               |
|----------------------------------------------------------------------------------------------------|---------------------------------|
| Par défaut l'application va télécharger toutes les images présentes dans la galerie des caches. C<br>images peuvent être des spoilers mais aussi d'autres images non reliées à la cache en elle même<br>pouvez configurer l'application pour qu'elle ne télécharge que les images de la galerie dont le r<br>contient un des mots clés ci-dessous. Dans ce cas, veuillez cocher la case ci-dessous et renseign<br>mots clés que vous souhaitez utilisez (un mot clé par ligne) | es<br>e. Vous<br>nom<br>nez les |
| Télécharger uniquement les images dont le nom contient une des mots clés suivant :                                                                                                    |                                 |
| spoiler<br>spoiler<br>indice<br>cache<br>ici<br>aide<br>cheat<br>help<br>here<br>auge                                                                                                    | ~                               |
| Réinitialiser la liste des mots-clés avec les valeurs par défaut                                                                                                    |                                 |
| Retard (entre les caches) : Aucun 💙<br>Valider Anr                                                                                                    | nuler                           |

Si la case "Télécharger uniquement les images dont le nom contient un des mots clés suivant :" est décochée, MGM téléchargera en mode hors-ligne l'intégralité des images trouvées dans la galerie image d'une cache.

Si cette case est cochée, vous pourrez alors modifier la liste des mots clés utilisés, en entrant un mot clé par ligne uniquement :

|                                                                                                | Configuration du téléchargement des spoilers                                                                                                    | x               |
|------------------------------------------------------------------------------------------------|----------------------------------------------------------------------------------------------------|-----------------|
| Par défaut l'appli<br>images peuvent<br>pouvez configur<br>contient un des<br>mots clés que vo | ation va télécharger toutes les images présentes dans la galerie des caches. Ces<br>re des spoilers mais aussi d'autres images non reliées à la cache en elle même. Ve<br>l'application pour qu'elle ne télécharge que les images de la galerie dont le nom<br>ots clés ci-dessous. Dans ce cas, veuillez cocher la case ci-dessous et renseignez<br>s souhaitez utilisez (un mot clé par ligne)<br>niquement les images dont le nom contient une des mots clés suivant : | ous<br>1<br>les |
| ici<br>aide<br>cheat<br>help<br>here<br>auge<br>hilfe<br>hintweis<br>hier                      | 1 mot clé par lígne :                                                                                                    | ~               |
|                                                                                                | Réinitialiser la liste des mots-clés avec les valeurs par défaut                                                                                                    |                 |
| Retard (entre le                                                                               | taches) : Aucun 🗸                                                                                                    |                 |
|                                                                                                | Valider Annule                                                                                                    | ٢               |

Dans ce cas là, lors du téléchargement des images hors-ligne, seules les images dont le nom contient un des mots clés suivant seront téléchargées.

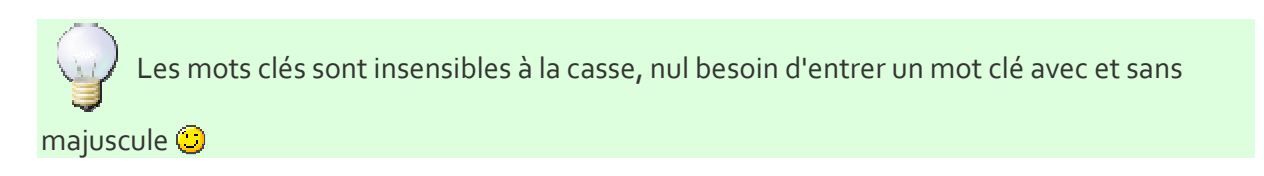

Il est possible à tout moment de rétablir la liste des mots clés par défaut dans MGM en appuyant sur le bouton "Rétablir la liste des mots clés par défaut dans l'application" :

| Par défaut l'application va téle<br>images peuvent être des spoil<br>pouvez configurer l'applicatio<br>contient un des mots clés ci-co<br>mots clés que vous souhaitez | guration du télé<br>écharger toutes les<br>ers mais aussi d'aut<br>n pour qu'elle ne té<br>lessous. Dans ce ca<br>utilisez (un mot cle | images présente<br>res images non<br>lécharge que les<br>s, veuillez coche<br>è par ligne) | des spoilers<br>s dans la galerie des ca<br>eliées à la cache en ell<br>images de la galerie d<br>r la case ci-dessous et | aches. Ces<br>e même. Vous<br>ont le nom<br>renseignez les |
|----------------------------------------------------------------------------------------------------|----------------------------------------------------------------------------------------------------|--------------------------------------------------------------------------------------------|----------------------------------------------------------------------------------------------------|------------------------------------------------------------|
| Télécharger uniquement ici aide                                                                                                    | les images dont le                                                                                                    | nom contient                                                                               | une des mots clés su                                                                                                    | ivant :                                                    |
| cheat<br>help<br>here<br>auge                                                                                                    |                                                                                                    |                                                                                            |                                                                                                    |                                                            |
| hilfe<br>hintweis<br>hier                                                                                                    |                                                                                                    |                                                                                            |                                                                                                    | Ū                                                          |
| Réinitialise                                                                                                    | r la liste des mots                                                                                                    | -clés avec les v                                                                           | aleurs par défaut                                                                                                    |                                                            |
| Retard (entre les caches) :                                                                                                    | Aucun                                                                                                    | *                                                                                          |                                                                                                    |                                                            |
|                                                                                                    |                                                                                                    |                                                                                            | Valider                                                                                                    | Annuler                                                    |

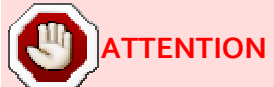

Groundspeak n'autorise qu'un accès "raisonnable" aux pages de son site pour une période de temps donnée. En pratique cela veut dire que si vous téléchargez des données hors-ligne pour de très nombreuse caches, Groundspeak pourraient être potentiellement amenés à s'en apercevoir.

Cette pratique est interdite par Groundspeak qui se réserve le droit de suspendre les comptes utilisateurs de ceux qui iraient à l'encontre de cette règle.

MGM n'envoyant aucun identifiant de connexion aux serveurs Geocaching.com, il est hautement improbable de rencontrer un quelconque problème. Toutefois vous avez été prévenus et je ne saurai être tenu responsable d'une quelconque suspension qui pourrait arriver à votre compte ④

Néanmoins une option existe pour introduire un délai raisonnable entre le téléchargement de deux caches (voir ci dessous).

Utilisez cette option pour activer un retard artificiel entre l'examen des différentes caches pour éviter une détection par les serveurs de Groundspeak :

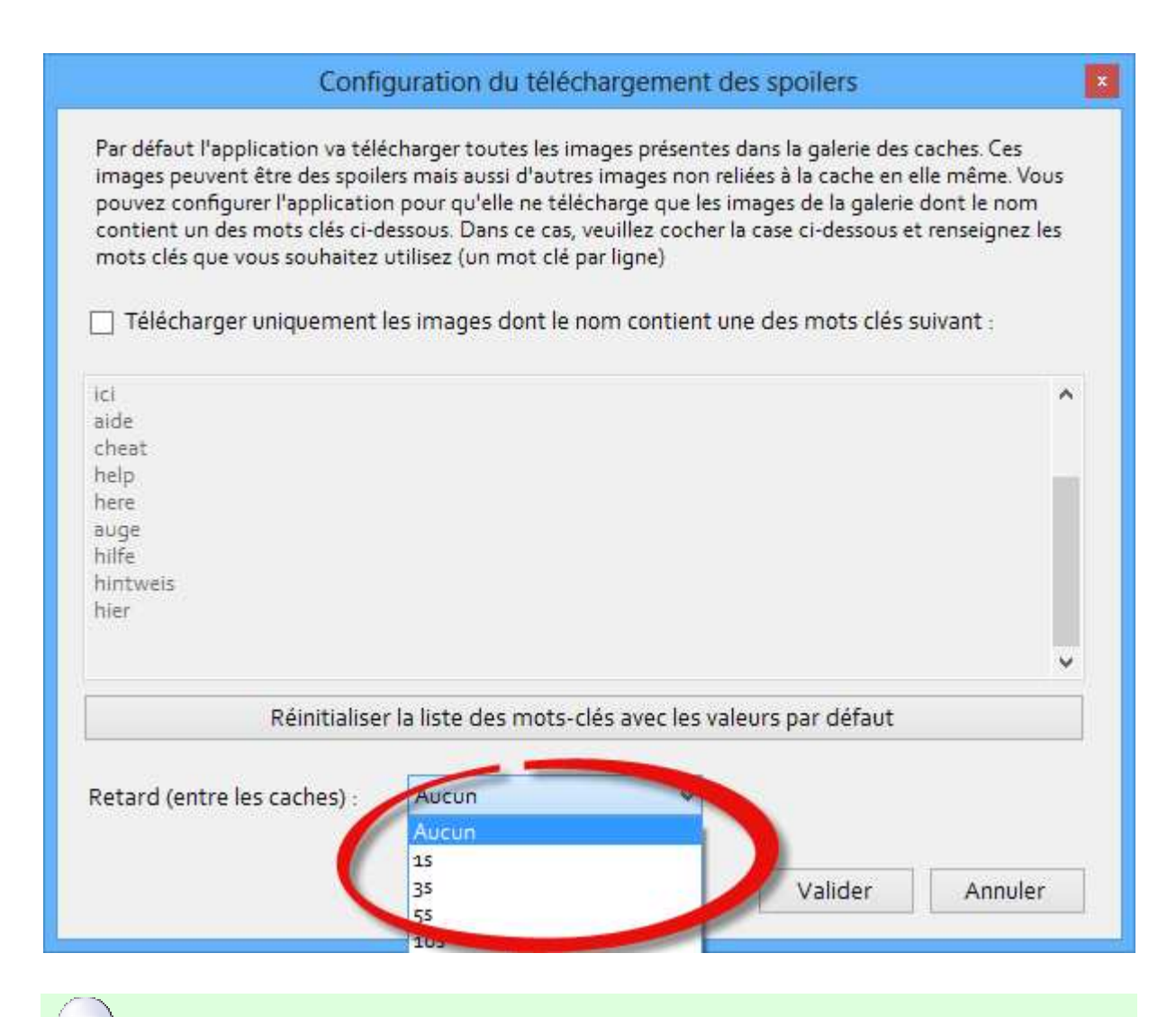

Les modifications ne sont prises en compte que lorsque vous appuyez sur le bouton OK.

en cas de fausse manipulation, vous pouvez toujours appuyer sur Annuler pour revenir en arrière.

## ✤ Google Maps

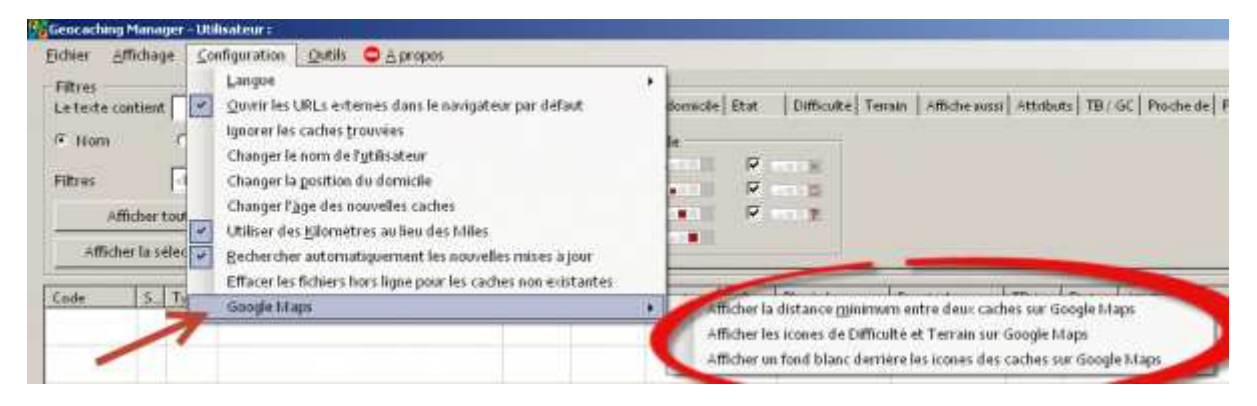

Permet de configurer les différents paramètres relatifs à l'affichage sur Google Maps des caches.

Pour plus d'information sur l'affichage des caches sur Google Maps, consultez la page Affichage sur Google Maps.

#### Afficher la distance minimale entre deux caches sur Google Maps

La création des caches est soumise à diverses règles et notamment celle dite des "161 mètres". En activant cette option, un disque de 161m de rayon sera affiché autour de chaque cache sur Google Maps.

Si le disque est rouge, aucun élément physique de cache ne pourra être posé dans la zone définie par ce disque.

Si le disque est jaune, un élément physique de cache **peut potentiellement** être posé dans la zone définie par ce disque.

Dans tous les cas je vous conseille de vous renseigner auprès d'un modérateur / valideur Geocaching.com. Lui seul pourra vous renseigner avec certitude.

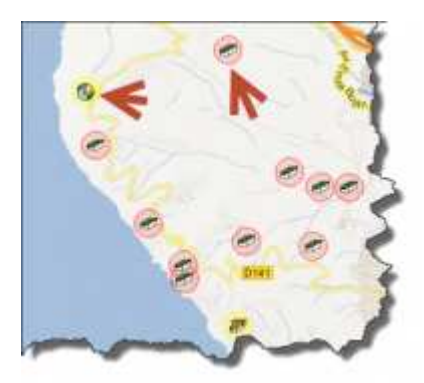

#### Afficher les icones de Difficulté et Terrain sur Google Maps

Lorsque cette option est cochée, la difficulté et le niveau du terrain de chaque cache est affiché autour de l'icone de la cache sur Google Maps :

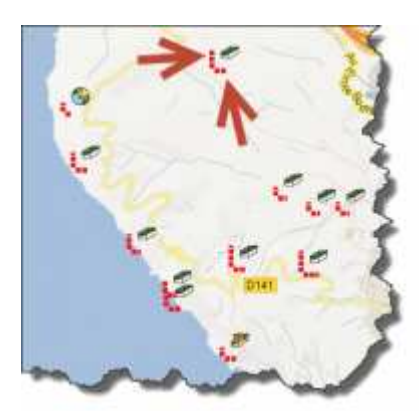

Les points rouges horizontaux indiquent la difficulté.

Les points rouges verticaux indiquent le niveau de terrain.

Pour connaitre précisément la valeur de chaque élément, il suffit de compter le nombre de carré pleins (un carré = 1) et à moitié pleins (un demi carré = 0.5) et d'ajouter tout cela. Par exemple 3 carrés pleins et un demi carré indiquent une valeur de 3.5

### Afficher un fond blanc derrière les icones des caches sur Google Maps

Cette option est purement esthétique et permet d'afficher un fond blanc derrière l'icône des caches sur Google Maps. Cela offre parfois une meilleure visibilité, surtout en affichage satellite. Par contre lorsque de très nombreuses caches sont affichées, votre navigateur peut être moins réactif.

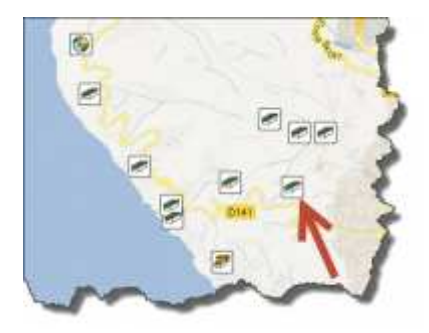

## 4. Mise à jour de l'application

Les cas les mises à jour peuvent être recherchées directement depuis l'application en cliquant manuellement dans le menu sur "A propos", puis "Vérifier les mises à jour" :

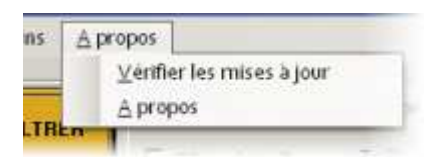

Si une erreur est rencontrée lors de la recherche des mises à jour, l'icone suivant est affiché :

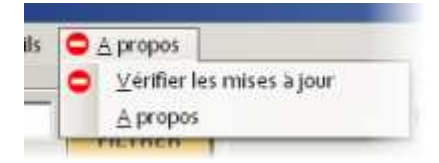

Si aucune mise à jour n'est trouvée, aucun icône n'est affiché.

Si une mise à jour est trouvée, l'icône suivant est affiché :

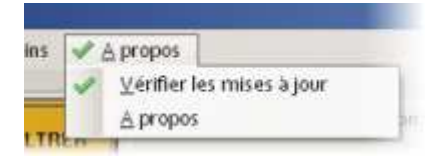

Dans ce cas là, il suffit de cliquer sur "Vérifier les mises à jour" pour lancer la mise à jour en répondant aux questions posées.

Si vous souhaitez effectuer manuellement la mise à jour en téléchargeant une nouvelle version de l'application depuis le site, veuillez consulter la <u>procédure d'installation</u>.

## 5. Chargement des GPX

il existe plusieurs méthodes pour charger des GPX dans MGM : en les stockant dans le répertoire GPX, en ouvrant le GPX avec MGM, en faisant un cliquer-déposer, par le menu "Fichiers".

- MGM supporte les fichiers GPX contenant des caches, des waypoints au format GPX 1.0 et 1.0.1. Si le fichier est au format GPX 1.0 les informations concernant les attributs des caches ne seront pas disponibles pour toutes les caches présentes dans ce fichier.
- Si une cache est présente dans plusieurs fichiers GPX, MGM chargera les informations de la cache contenues dans le fichier GPX le plus récent.
- MGM est totalement compatible avec les GPX générés par Geocaching.com via les Pocket Queries. Toutefois il a été testé avec succès pour des GPX produits par les scripts "Geo printer" et "GC tour".
- MGM peut aussi lire les fichiers GPX contenus dans des fichiers Zip tels que ceux générés par les Pocket Queries. Si vous voulez créer un fichier Zip contenant plusieurs fichiers GPX, veuillez à ne créer aucun dossier ni sous dossier dans votre Zip, ceux-ci seraient ignorés.
- Les fichiers chargés ne seront jamais modifiés par MGM.
- Le nombre de caches chargées dans MGM être visible à tout moment dans la barre de statut de l'application :

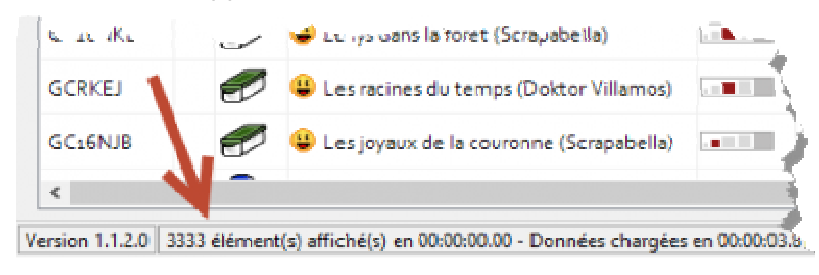

## Stockage dans le dossier GPX

Le moyen le plus simple d'ouvrir un GPX avec MGM est de le stocker au format GPX ou Zip dans le dossier GPX présent dans le dossier d'installation de MGM :

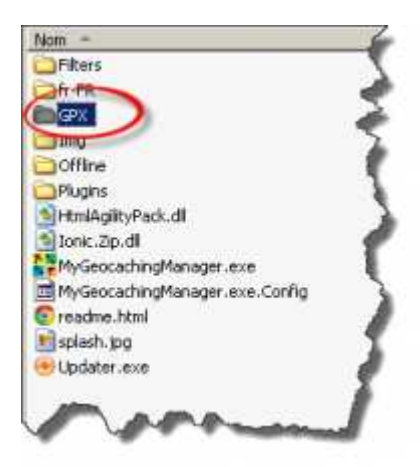

Vous pouvez créer autant de sous dossiers dans le dossier GPX pour mieux organiser vos fichiers. MGM se chargera de parcourir l'intégralité de l'arborescence de fichiers présente dans le répertoire GPX à la recherche de fichiers compatibles.

A chaque démarrage, MGM chargera tous les fichiers compatibles et les affichera.

### Chargement de fichiers

Il est possible de charger un ou plusieurs fichiers GPX ou Zip en allant dans le menu de l'application et en cliquant sur "Fichier"  $\rightarrow$  "Charger fichier(s) GPX".

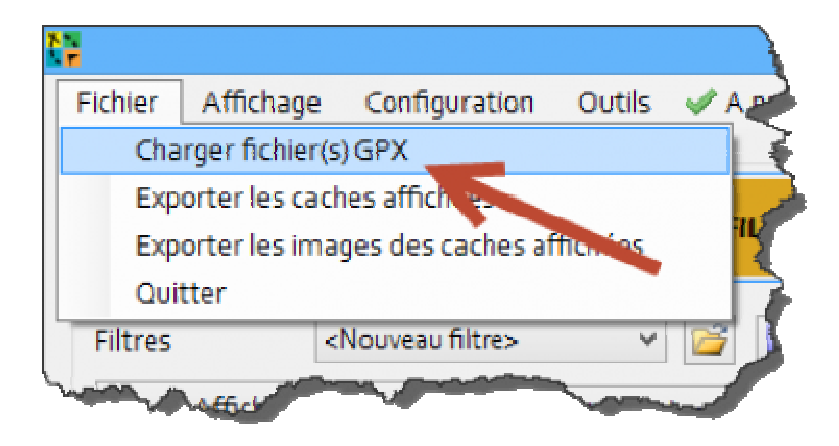

Une fois vos fichiers choisis, l'application vous demandera si vous voulez afficher uniquement afficher le contenu de ces fichiers :

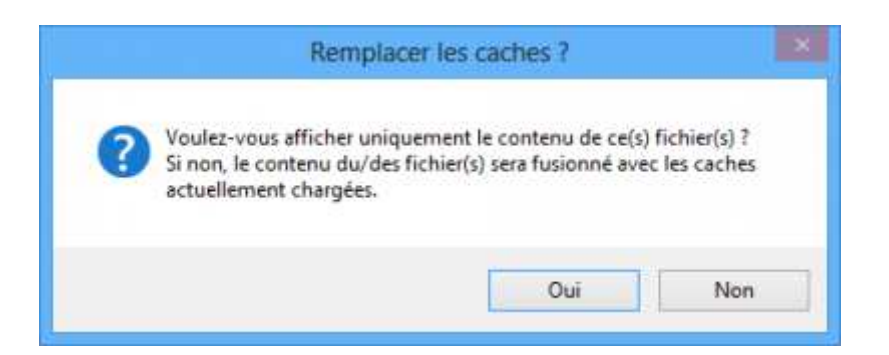

 Si vous cliquez sur oui, les caches actuellement affichées dans MGM seront effacées de la mémoire de l'application et seules les caches contenues dans les fichiers en cours de chargement seront affichées.

Ces fichiers ne seront pas rechargés automatiquement au prochain lancement de

l'application. Si vous le souhaitez, vous devez les copier dans le répertoire GPX.

 Si vous cliquez sur non, les caches contenues dans les fichiers en cours de chargement seront ajoutées à celles déjà affichées.

Ces fichiers ne seront pas rechargés automatiquement au prochain lancement de l'application. Si vous le souhaitez, vous devez les copier dans le répertoire GPX.

## Par cliquer-déposer

Il est possible de charger un ou plusieurs fichiers GPX ou Zip en effectuant un cliquer-déposer sur MGM :

| Fichier Affici<br>Filtres<br>Le texte conti<br>Nom<br>Filtres<br>Affich<br>Afficher I | hage Co<br>ent<br>O Pr<br><nou<br>er tout<br/>a sélection</nou<br> | et filtes v v v v v v v v v v v v v v v v v v v              | alle Type<br>Filtner la ta<br>Tout coch<br>Tout décoc | Distance domic<br>allie: Taille<br>Primer<br>ther Primer | alle Etat        |                         | Terrain Affiche               | aussi Attributs+ A                                                                                                    | ttributs-   TB • • •                 | Dec                   | nlennest                                                                                                    |                  | _ 0               |
|---------------------------------------------------------------------------------------|--------------------------------------------------------------------|--------------------------------------------------------------|-------------------------------------------------------|----------------------------------------------------------|------------------|-------------------------|-------------------------------|----------------------------------------------------------------------------------------------------|--------------------------------------|-----------------------|----------------------------------------------------------------------------------------------------|------------------|-------------------|
|                                                                                       |                                                                    |                                                              |                                                       |                                                          |                  |                         |                               | Eichier Armunit                                                                                                    | Partara Attirt                       | Die I                 | renupi menti                                                                                                    |                  | ~                 |
| Code<br>GC3 sKEA<br>GC4 to EN                                                         |                                                                    | Nom<br>wickflow (team delabaronne)<br>Tempus fugit (EIFIQue) | Conte.                                                | Difficulté Temain<br>*Asioloir Asioloir                  | 6 Km             | Placée la<br>2011-10-09 | Demier lo<br>2012-1<br>2012-1 | Copier Coller                                                                                                    | Déplacer vers =                      | X Supprime<br>Renomme | Nouveau                                                                                                    | Propriétés &     | Sélectionner tout |
| overnin                                                                               |                                                                    |                                                              | 1                                                     | AND AN ANY ANY                                           | 20 954 MI        | 0 2015-03-50            | - AVIAN                       | (e) (e) - + f                                                                                                    | 🖉 🕫 Disquellocal (                   | + Developme           | nt v 6                                                                                                    | Rechercher dans  | : Development ,0  |
| GC3KTBG                                                                               | 2                                                                  | Chavenay #2 - Les arches (Depiou)                            | -                                                     | teleleler tetelele                                       | ⊴? 8,6 Kn        | n 2012-0.9-20           | 1012-1                        | E Contacts                                                                                                    |                                      | ~ j.                  | lom                                                                                                    | *                |                   |
| GC38809                                                                               | 0                                                                  | Le petit port du ru (Kornandor)                              |                                                       | talolohir tatoloh                                        | 2 93 Kn          | n 2021-52-26            | 👙 2012-1                      | dwhelpe                                                                                                    |                                      |                       | export                                                                                                    |                  |                   |
| SCaKsX0                                                                               | Ð                                                                  | Si Viersailles m'était conté (azoryB)                        |                                                       | ttiololok ttiolok                                        | 2 40,7 K         | im 2010-07-10           | 2012-1                        | 🐞 een<br>b 🔂 Equaria                                                                                                    |                                      |                       | Magellan//P                                                                                                    |                  |                   |
| GCa:5F8                                                                               |                                                                    | Gardens of Versailles Cache (Spartop)                        |                                                       | tilolok tilolok                                          | sie <b>ma</b> Ki | m 2001-10-20            | 😑 2012-1                      | 🛛 📕 fontconfig                                                                                                    |                                      |                       | MyGeocachingM                                                                                                    | anager           |                   |
| GCLHMPJ                                                                               | Ø                                                                  | Georache Nature et découvertes Nº6 (Gips                     |                                                       | teleleler steleler                                       | str. 12 Km       | 2008-10-28              | <b>2012-1</b>                 | Eibrary Library                                                                                                    |                                      |                       | testgpx                                                                                                    |                  |                   |
| GCa YDVa<br>C                                                                         | Ø                                                                  | Pique Nique (Jali)                                           |                                                       | <b>kaki</b> olok <b>ska</b> lok                          | s}: <b>12 Km</b> | 1011-06-17              |                               | <ul> <li>Ma musiq</li> <li>Mes docur</li> </ul>                                                                                                    | ve<br>vients                         |                       | testgpx2<br>1.1.1.0.MyGeocad<br>1.1.2.0.MyGeocad<br>1.1.2.0.MyGeocad                                                           | hin gManagerSRC. | ip<br>in          |
| rsion 1.1.2.0 50                                                                      | 0 élément);                                                        | auffichel(s) en 00:0000.10.] Une mise à jour est             | disponible !                                          |                                                          |                  |                         |                               | <ul> <li>(a) Mes image</li> <li>(b) Mes vidéo</li> <li>(c) Parties enn</li> <li>(c) Programs</li> <li>(c) Recherche</li> <li>(c) StyDrive</li> <li>(c) Télécharge</li> <li>(c) Télécharge</li> <li>(c) Télécharge</li> <li>(c) Télécharge</li> </ul> | es<br>s<br>aggistrées<br>i<br>aments |                       | 9851655, Miarseile<br>Bench gpx<br>export html<br>Friench, Bench<br>Mors.gpx<br>bestgps gpx<br>stestgps 2 gpx<br>testgps 2 gpx | t-gpx            |                   |

- 1. Ouvrir un explorateur de fichier et sélectionner les fichiers à charger,
- 2. Ouvrir l'application MGM,
- 3. Effectuer un cliquer-déposer des fichiers en les déposant à n'importe quel endroit sur la fenêtre de MGM. L'application vous demandera si vous voulez afficher uniquement afficher le contenu de ces fichiers :

|   | Remplacer les caches ?                                                                                                    | × |
|---|----------------------------------------------------------------------------------------------------|---|
| ? | Voulez-vous afficher uniquement le contenu de ce(s) fichier(s) ?<br>Si non, le contenu du/des fichier(s) sera fusionné avec les caches<br>actuellement chargées. |   |
|   | Oui Non                                                                                                    |   |

 Si vous cliquez sur oui, les caches actuellement affichées dans MGM seront effacées de la mémoire de l'application et seules les caches contenues dans les fichiers en cours de chargement seront affichées.

Ces fichiers ne seront pas rechargés automatiquement au prochain lancement de

l'application. Si vous le souhaitez, vous devez les copier dans le répertoire GPX.

 Si vous cliquez sur non, les caches contenues dans les fichiers en cours de chargement seront ajoutées à celles déjà affichées. Ces fichiers ne seront pas rechargés automatiquement au prochain lancement de l'application. Si vous le souhaitez, vous devez les copier dans le répertoire GPX.

## En envoyant les fichiers vers l'application

Il est possible de charger un ou plusieurs fichiers GPX ou Zip les déposant sur l'icone de l'application MGM (ou grâce au menu "Envoyer vers..." de Windows) :

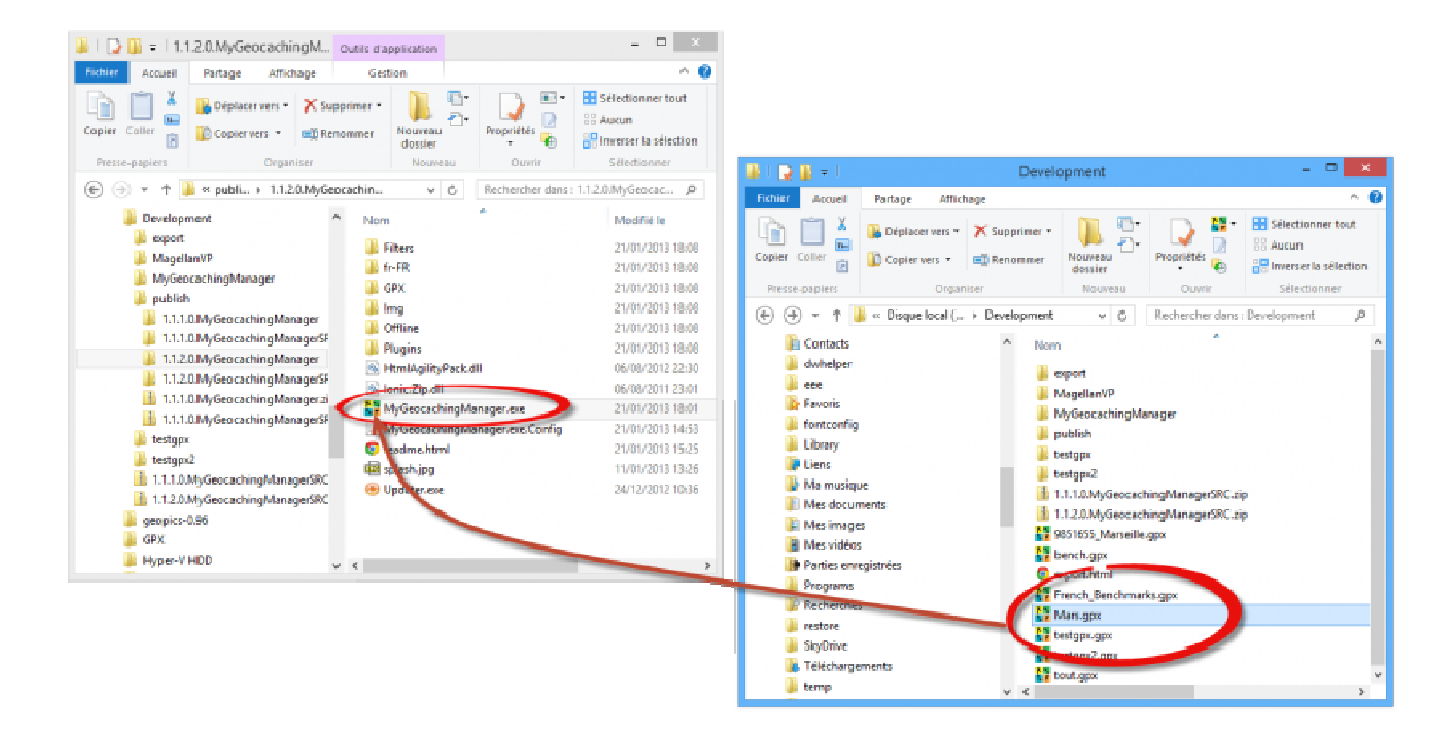

- 1. Ouvrir un explorateur de fichier et sélectionner les fichiers à charger,
- 2. Assurez-vous que MGM n'est pas en cours d'exécution,
- Effectuer un cliquer-déposer des fichiers en les déposant sur l'icone de l'exécutable de MGM. L'application se lance en chargeant uniquement ces fichiers. Les fichiers contenus dans le répertoire GPX de l'application seront ignorés.

ho Vous pouvez tout à fait associer les fichiers GPX à MGM. En faisant ainsi, lorsque vous

double-cliquerez sur un fichier GPX, celui-ci sera automatiquement chargé et sont contenu affiché par MGM.

## 6. Sélectionner des caches

Il existe deux types de sélections des caches dans MGM :

- La sélection classique en surlignant les caches (en jaune) comme dans n'importe quelle application utilisant des listes,
- La sélection forcée en cochant les caches que l'on veut toujours afficher.

## Sélection manuelle

Les caches sont dites "sélectionnées" dans MGM lorsqu'elles sont surlignées en jaune dans l'affichage. Cette sélection est utilisée par certains outils, plugins et fonctions du menu contextuel de la sélection.

| CP. |                                          |                                                                                                    |                                                                                                    | - minut                                                                                                    |
|-----|------------------------------------------|----------------------------------------------------------------------------------------------------|----------------------------------------------------------------------------------------------------|----------------------------------------------------------------------------------------------------|
|     | Calanque-En Vau (xjoschix)               | <b>INCOME</b>                                                                                                    | skiski –                                                                                                    | **5                                                                                                    |
| 1   | Le phare de Cassis (Elminsterfr)         |                                                                                                    | renoisio                                                                                                    | *1                                                                                                    |
|     | LE VAISSEAU DE PIERRE (Mpoup)            |                                                                                                    | -                                                                                                    | ***                                                                                                    |
| e   | La plaga de la Grande Mer (Elministerfi) | -                                                                                                    | **Hole                                                                                                    | *                                                                                                    |
| Ø   | Le Souffle de la Mer (Elia's)            |                                                                                                    | ****                                                                                                    | 445                                                                                                    |
| 1   | Chêteau de Cassis (Elministerfr)         |                                                                                                    | in takakak                                                                                                    |                                                                                                    |
| P   | Surplomb sur autoroute (seals)           |                                                                                                    | -                                                                                                    | ***                                                                                                    |
|     | 0110100                                  | Calanque-En Vau (xjoschix) Calanque-En Vau (xjoschix) Le phare de Cassos (Elminsterfr) LE VAISSEAU DE PIERRE (Mpoup) Le plage de la Grande Mer (Elminsterfr) Le Souffle de la Mer (Elminsterfr) Château de Casos (Elminsterfr) Surplomb fur autoroute (sealss) | Calanque-En Vau (xjeschix)       Collara         Calanque-En Vau (xjeschix)       Collara         Le phare de Cassis (Elminsterff)       Collara         Le VAISSEAU DE PIERRE (Mpoup)       Collara         Le plage de la Grande Mer (Elminsterff)       Collara         Le Souffle de la Mer (Elminsterff)       Collara         Chêteeu de Cassis (Elminsterff)       Collara         Surplomb fur autoroute (sealsz)       Collara | Calanque-En Vau (xjoschix)       Calanque-En Vau (xjoschix)         Calanque-En Vau (xjoschix)       Calanque-En Vau (xjoschix)         Le phare de Cassis (Elministerff)       Calanque de Cassis (Elministerff)         Le VAISSEAU DE PIERRE (Mpoup)       Calanque de Cassis (Elministerff)         Le Jaga de la Grande Mer (Elministerff)       Calanque de Cassis (Elministerff)         Le Souffle de la Mer (Elministerff)       Calanque de Cassis (Elministerff)         Château de Cassis (Elministerff)       Calanque de Cassis (Elministerff)         Surplomb sur autoroute (sealist)       Calanque de Cassis |

Pour sélectionner les caches, plusieurs solutions :

- En effectuant un clic gauche sur la cache que l'on souhaite surligner. Dans ce cas là on ne peut surligner qu'une cache à la fois,
- En effectuant un clic gauche sur la cache que l'on souhaite surligner, tout en maintenant la touche CTRL du clavier. Cette méthode permet de sélectionner plusieurs caches à la fois,
- En effectuant un clic gauche sur la cache que l'on souhaite surligner, puis tout en maintenant la touche SHIFT du clavier, en cliquant avec le bouton gauche de la souris sur une autre cache. Cette méthode permet de sélectionner un ensemble de caches qui se suivent.

## Sélection forcée

La sélection forcée des caches a un tout autre propos : elle permet d'afficher **indépendamment des filtres appliqués** certaines caches. Cela est particulièrement utile lorsque vous voulez combiner le résultat de plusieurs filtres dont les résultats sont exclusifs.

Par exemple pour afficher les caches qui sont à la fois à moins de 10Km de son domicile et plus loin que 100Km. Pour faire cela simplement il suffit de :

- Filtrer les caches à moins de 10Km,
- Effectuer une sélection forcée du résultat,
- Filtrer les caches à plus de 100Km,
- Le résultat contient les caches affichées par le dernier filtre et les caches dont la sélection a été forcée.

Méthode pour effectuer une sélection forcée

- Ouvrir le menu contextuel de la sélection en effectuant un clic droit sur n'importe quelle cache surlignée :

| CoFesh   | 0 | Calanque En Vay (sposchoc)                           | alanque Eri Vau (voschor)<br>e phive de Casas (Eiminia da) |             | 4.476.00         | 444.44            | 676.3 K  |
|----------|---|------------------------------------------------------|------------------------------------------------------------|-------------|------------------|-------------------|----------|
| SC;#gFH  | 1 | Le phare de Casas (Elminouet/)                       |                                                            |             | * islands)       | ( interest        | 575.1    |
| CIGTYD   |   | Selection                                            |                                                            | Selection / | Déselection      | des caches suitig | nées     |
| GC3DRT6  |   | Google Maps                                          |                                                            | Selectione  | er toutes lies i | aches surlignées  |          |
| GCLIVÁN  |   | Afficher les détails<br>Affichege sur Geocaching.com |                                                            | Désilectio  | nner toutes k    | n caches surligna | **       |
| GEGEFYX  |   | Afficher les enages et les spollers                  |                                                            |             | -                | -                 | \$75.7 K |
| GC1FDIX= |   | Hon ligne                                            |                                                            |             | - Address        | ALC: NO.          | 926,7 ×  |

Trois options sont disponible :

- 1. Sélection / Déselection de toutes les caches surlignées : inverse la sélection forcée des caches surlignées,
- 2. Sélectionner toutes les caches surlignées : active la sélection forcée des caches surlignées,
- 3. Déselectionner toutes les caches surlignées : désactive la sélection forcée des caches surlignées.

<u>Note</u>: il est aussi possible de forcer la sélection / déselection d'une cache \* Soit en cliquant sur la case vide entre le code et l'icône du type de cache dans l'affichage. Seule la cache sur laquelle le clic est effectué voit sa sélection forcée \* Soit en maintenant la touche **CTRL** et en cliquant sur la case vide entre le code et l'icône du type de cache dans l'affichage. Dans ce cas là, toutes les caches surlignées en jaune verront leur sélection forcée.

Les caches dont la sélection a été forcée affichent une "coche" entre le code et l'icône du type de cache dans l'affichage :

| GC2F41N | ø |          | Calanque-En Vau (xjoschix)              |        |
|---------|---|----------|-----------------------------------------|--------|
| GC3B9FH | ø | 0        | Le phare de Cassis (Elminsterfr)        |        |
| GCIGTIO | I | <b>S</b> | LE VAISSEAU DE PIERRE (Mpoup)           |        |
| GC3DRT6 | I | Ð        | La plage de la Grande Mer (Elminsterfr) |        |
| GC1JV7A | I | I        | Le Souffle de la Mer (Elia's)           |        |
| GC3FFYX | ð | Ø        | Château de Cassis (Elminsterfr)         |        |
| GC1FDX9 | 2 | a.       | Surplomb sur autoroute (serils3)        | Annual |

Les caches dont la sélection est forcée sont surlignées en vert lorsqu'elles ne font pas partie d'une sélection classique :

| GC2F41N | V  |   | Calanque-En Vau (xjoschix)              | 17118          | *** |
|---------|----|---|-----------------------------------------|----------------|-----|
| GC3B9FH | ø  | Ø | Le phare de Cassis (Elminsterfr)        | <b>Gan</b> tin | **  |
| GC2GT   | 1  | T | LE VAISSEAU DE PIERRE (Mpoup)           |                | **  |
| GC3DRT6 | I  | 0 | La plage de la Grande Mer (Elminsterfr) | Sec.11         | **  |
| GC1JV7A | ø  | 9 | Le Souffle de la Mer (Elia's)           | (ace all)      | *** |
| GC3FFYX | ø  | 0 | Château de Cassis (Elminsterfr)         | as a state     | **  |
| GC1FDXo | S. | P | Surplomb sur autoroute (se al 23)       | and a          | *   |

## 7. Téléchargement des images et spoilers / Ajout de note

MGM permet de récupérer / créer un certain nombre de données hors ligne, c'est à dire accessible même lorsque vous n'êtes plus connecté à Internet. Par exemple si vous avez téléchargé les données hors ligne d'une cache, vous pouvez consulter sa description et les images qui y sont attachées même lorsque vous n'avez plus accès à Internet (pratique pour les Géocacheurs nomades : Camping-caristes, etc...)

Les données hors ligne actuellement supportées sont :

- Les images contenues dans la description d'une cache,
- Les images et spoilers présents dans la galerie image d'une cache,
- Les notes écrites sur une cache (attention, ce n'est en aucun cas synchronisé avec les notes que vous pouvez écrire sur Geocaching.com !).

Les images présentes dans les Logs d'une cache ne sont pas concernés par le téléchargement hors ligne.

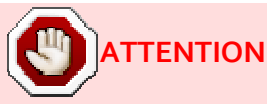

Le téléchargement des spoilers ne peut se faire qu'en explorant le contenu des pages web de chaque cache sur le site Geocaching.com. Cette pratique est interdite par Groundspeak qui se réserve le droit de suspendre les comptes utilisateurs de ceux qui iraient à l'encontre de cette règle.

MGM n'envoyant aucun identifiant de connexion aux serveurs Geocaching.com, il est hautement improbable de rencontrer un quelconque problème. Toutefois vous avez été prévenus et je ne saurai être tenu responsable d'une quelconque suspension qui pourrait arriver à votre compte 😀

#### ATTENTION

Groundspeak n'autorise qu'un accès "raisonnable" aux pages de son site pour une période de temps donnée. En pratique cela veut dire que si vous téléchargez des données hors-ligne pour de très nombreuse caches, Groudnspeak pourraient être potentiellement amenés à s'en apercevoir.

Cette pratique est interdite par Groundspeak qui se réserve le droit de suspendre les comptes utilisateurs de ceux qui iraient à l'encontre de cette règle.

MGM n'envoyant aucun identifiant de connexion aux serveurs Geocaching.com, il est hautement improbable de rencontrer un quelconque problème. Toutefois vous avez été prévenus et je ne saurai être tenu responsable d'une quelconque suspension qui pourrait arriver à votre compte 😀

Néanmoins une option existe pour introduire un délai raisonnable entre le téléchargement de deux caches (voir la section Configuration du téléchargement des images spoiler) dans le chapitre Configuration.

## \* Téléchargement des données hors ligne

#### Téléchargement

 Sélectionner manuellement les caches pour lesquelles vous voulez récupérer des données hors lignes

Pour connaitre les différentes manières de sélection des caches, consulter le chapitre sélectionner des caches.

 Effectuez un clic droit sur n'importe quelle cache surlignée pour ouvrir le menu contextuel et choisir "Hors ligne" → "Rendre disponible hors ligne"

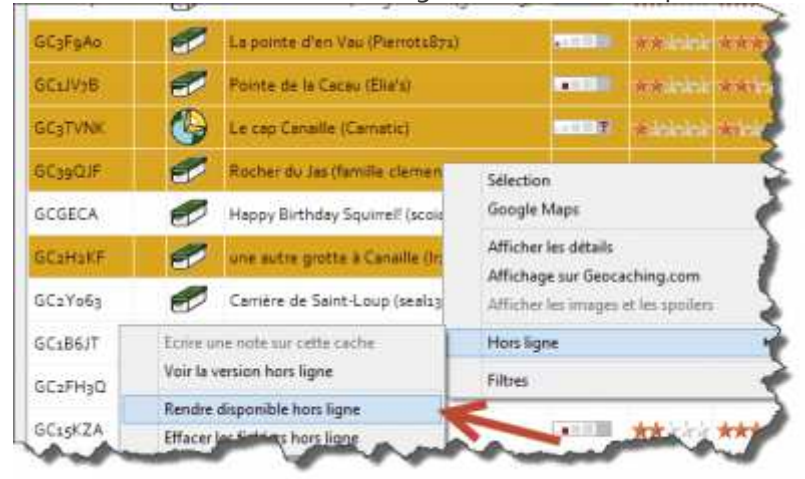

Le téléchargement s'effectue et une barre de progression est affichée

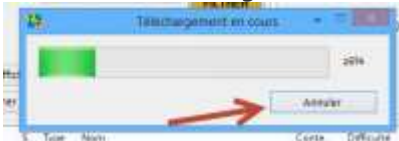

Il est possible d'interrompre à tout moment le téléchargement appuyant sur le bouton "Annuler". Les données déjà téléchargées seront conservées. Pendant le téléchargement il est tout à fait possible de continuer à utiliser MGM (sans toutefois fermer l'application).

Lors le téléchargement est terminé le message suivant est affiché

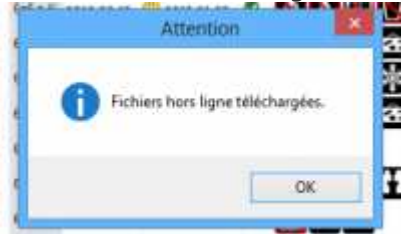

 De nouvelles icônes apparaissent à gauche du code de chaque cache dans l'affichage pour indiquer le statut des données téléchargées :

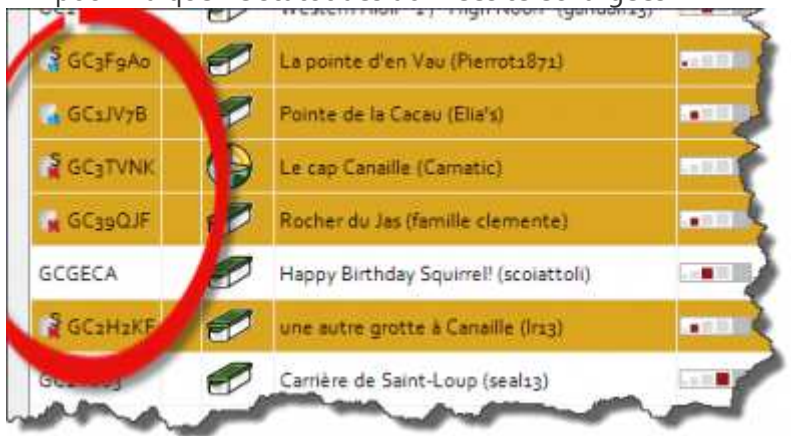

#### Signification des icônes

| lcone                                    | Signification                                                                             |
|------------------------------------------|-------------------------------------------------------------------------------------------|
|                                          | Aucune image présente dans la cache, ni dans la description, ni dans la galerie.          |
| Ra -                                     | Images présentes dans la description de cache téléchargées, aucune image dans la galerie. |
| r se se se se se se se se se se se se se | Aucune image présente dans la description, images présentes dans la galerie téléchargées. |
| <b>N</b>                                 | Images présentes dans la description et dans la galerie présentes et téléchargées.        |

#### Affichage des données hors ligne

Une fois les données téléchargées (si elles existent), il est possible de les afficher.

Pour afficher la description d'une cache en utilisant les données hors lignes pour la description, ouvrez le menu contextuel de la cache et choisir "Hors ligne"  $\rightarrow$  "Voir la version hors ligne" :

| GC3F9Ao | 0 | La poin | La pointe d'en Vau (Pierrots871)                     |   | i pointe d'en Veu (Pierrots871)                                |         | pointe d'en Veu (Pierrots871) |  | a pointe d'en Vau (Pierrota87a) |  | La pointe d'en Vau (Pleirots871) |  | ****** | 475.0 |
|---------|---|---------|------------------------------------------------------|---|----------------------------------------------------------------|---------|-------------------------------|--|---------------------------------|--|----------------------------------|--|--------|-------|
| GEsJV7B | 1 | For     | Selection                                            |   | The Anicker of the Anicker                                     | Arris   |                               |  |                                 |  |                                  |  |        |       |
| GC3TVNK |   | Lec     | Google Maps                                          |   | histoich troisicit                                             | \$15.17 |                               |  |                                 |  |                                  |  |        |       |
| GC39QJF | 0 | Roci    | Afficher les détails<br>Affichage sur Geocaching.com |   | ****** ***                                                     | 6(1.1)  |                               |  |                                 |  |                                  |  |        |       |
| GCGECA  | 0 | Hap     | Afficher les images et les spoilers                  |   | ** inicia **                                                   | 672.1   |                               |  |                                 |  |                                  |  |        |       |
| GC2H2KF | 0 | une     | Hors ligne                                           |   | Ecrire une note sur cette cache                                |         |                               |  |                                 |  |                                  |  |        |       |
| GCzYo63 | 0 | Carr    | Fitres                                               | 7 | Voir la version hors ligne                                     |         |                               |  |                                 |  |                                  |  |        |       |
| GC186IT | 0 | Impluv  | um de Ferdeloup (Seals                               |   | Rendre disponible han ligne<br>Effacer les fichiers hors ligne |         |                               |  |                                 |  |                                  |  |        |       |

La description de la cache utilisera les images locales et n'ira plus les chercher sur internet.

Pour afficher les images de la galerie (et les spoilers), ouvrez le menu contextuel de la cache et choisir "Hors ligne"  $\rightarrow$  "Afficher les images et spoilers" puis cliquez sur l'image à afficher :

| Sector / L | er         |           | non at ingittioon (genoenas) 📖                       |    |
|------------|------------|-----------|------------------------------------------------------|----|
| GC3F9Ao    | Ø          | La pointe | (d'an Vau (Piarnts Ras)                              |    |
| GC1JV7B    | Ø          | Pointe    | Sélection<br>Google Maps                             | 1  |
| IS GC3TVNK | 9          | Le cap    | Afficher les détails<br>Affichage sur Geocaching.com |    |
| GC: C'e    | est là bas |           | Afficher les images et les spoilers                  | k  |
| GCGECA     | Ð          | Нарру     | Hors ligne                                           | ¥. |
| GC2H/F     | D          | une al    | Filtres                                              | >  |

Une fenêtre s'ouvre et affiche l'image choisie :

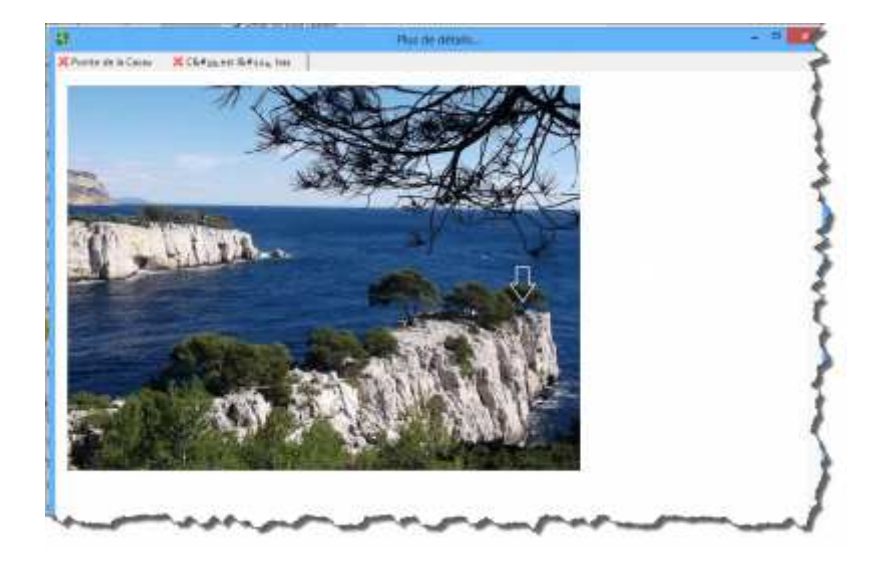

## Ecriture d'une note

Il est possible d'insérer une note sur une cache dans MGM. Cette note sera uniquement visible dans MGM. Aucun export n'est possible dans un GPX ou sur Geocaching.com.

Pour écrire une note :

 Il faut ouvrir le menu contextuel d'une cache surlignée (Attention il ne doit y avoir qu'une cache surlignée pour que cette option soit activée) et choisir "Hors ligne" → "Ecrire une note sur cette cache"

|           | ALC: NO |       |                                                                     |      |   |                                                                 |       |
|-----------|---------|-------|---------------------------------------------------------------------|------|---|-----------------------------------------------------------------|-------|
| GC3FSAS   | 0       | Len   | ninte d'an Unis (Plannts Roci)                                      | il.  |   | terre similarity or a life inter-                               |       |
| GC1JV78   | 0       | ₽ı    | Google Maps                                                         | 1    | 1 | ******                                                          | 811.1 |
| GC3TVNK   | 1       | 4     | Afficher les détails                                                |      | 2 | ******                                                          | 611   |
| €C39Q.F   | 0       | R     | Affichage sur Geocaching.com<br>Afficher les images et les spoilers | ÷    | - | ****** ***                                                      | 125   |
| GCGECA    | 0       | H     | Hors ligne                                                          | -    | - | Ecrire une note sur cette cache                                 |       |
| GC2H2KF   | 0       | u     | Filtres                                                             | 1    |   | Voir la version hors ligne                                      |       |
| GC:¥063   | 0       | Carri | ière de Saint-Lo <b>alt</b> (sealsy)                                | 5.00 |   | Rendre disponible hors ligne<br>Effacer les fichiers hors ligne |       |
| CELINCIT. | 1       |       | min- de Festelmin Seulter.                                          | 1.0  | - |                                                                 |       |

 Une fenêtre s'ouvre et affiche la note de la cache si elle existe et permet de la modifier ou écrire un nouveau texte. Pour supprimer une note existante, il suffit d'effacer le texte existant.

|                                                                                  | Ecrire une note sur cette cache                                       | -       |         |
|----------------------------------------------------------------------------------|-----------------------------------------------------------------------|---------|---------|
| Note<br>Par exemple les coordo<br>Nec <sup>a</sup> 33 334 Eoo3 <sup>6</sup> 34 : | i quelconque.<br>nnées de la Mystery que je viens de résourdre<br>299 | >       | *       |
|                                                                                  |                                                                       |         |         |
|                                                                                  | //                                                                    | Valider | Annular |

ll est possible d'ouvrir directement la fenêtre de saisie d'une note en effectuant un clic

gauche sur le code de la cache dans l'affichage.

Lorsqu'une note existe pour une cache, un icône est visible à gauche du code de la cache dans l'affichage :

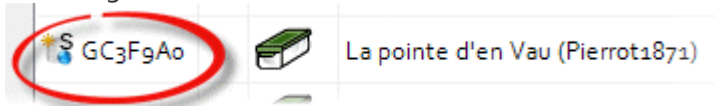

#### Signification des icônes

| lcone | Signification                                                                                             |
|-------|----------------------------------------------------------------------------------------------------|
| t     | Note présente + aucune téléchargement de données hors-ligne n'a été effectué.                             |
| 1     | Note présente + aucune image présente dans la cache, ni dans la description, ni dans la galerie.          |
| 1¥    | Note présente + images présentes dans la description de cache téléchargées, aucune image dans la galerie. |

| 12        | Note présente + aucune image présente dans la description, images présentes dans la galerie téléchargées. |
|-----------|----------------------------------------------------------------------------------------------------|
| <b>†3</b> | Note présente + images présentes dans la description et dans la galerie présentes et téléchargées.        |

## 8. Utilisation des filtres

La fonction principale de MGM est de pouvoir exécuter des filtres sur les caches chargées dans l'application pour préparer un parcours, rechercher des caches qui répondent à certains critères...

## Liste des filtres disponibles

| Le texte contient                                                                                                    |                          | TREP | Taille Type        | Distance domicile | Etat Difficulte | Terrain | Affiche aussi A | ttributs+ | Attributs | TB/GC | Proche de | Pays / Région | Filtres multiples |
|----------------------------------------------------------------------------------------------------|--------------------------|------|--------------------|-------------------|-----------------|---------|-----------------|-----------|-----------|-------|-----------|---------------|-------------------|
| Nom O Propri                                                                                                    | étaire 🔿 Code            | INCH | 🗌 Filtrer la talle | Taile             | - reconnect     |         |                 |           |           |       |           |               |                   |
| Filtres <nouveau< td=""><td>filtres v 📓</td><td>3</td><td>Tout cocher</td><td>2</td><td></td><td></td><td></td><td></td><td></td><td></td><td></td><td></td><td></td></nouveau<> | filtres v 📓              | 3    | Tout cocher        | 2                 |                 |         |                 |           |           |       |           |               |                   |
| Afficher tout                                                                                                    | Réinitialiser les filtre | es   | Tout décocher      |                   |                 |         |                 |           |           |       |           |               |                   |
| Afficher la sélection                                                                                                    | Afficher sur Google M    | aps  |                    |                   |                 |         |                 |           |           |       |           |               | 9                 |

Les filtres suivants sont disponibles dans MGM et détaillés dans les sections ci-dessous :

- Filtrage par texte : rechercher par
  - nom de cache,
  - nom de propriétaire,
  - GC code,
- Filtrage par taille : filtrer sur la taille des caches (micro, large, etc.),
- Filtrage par type : filtrer sur le type de la cache (Traditionnelle, Multi, etc.),
- Filtrage par distance du domicile : afficher les caches comprise entre deux distances à partir de votre domicile,
- Filtrage par état : filtrer les caches activée, archivées, etc.,
- Filtrage par difficulté : filtrer les caches dont la difficulté est comprise entre deux valeurs,
- Filtrage par terrain: filtrer les caches dont la difficulté est comprise entre deux valeurs,
- Filtrage par cache possédée / trouvée : filtrer les caches possédées ou trouvées,
- Filtrage par attributs : filtrer les caches contenant / ne contenant pas certains attributs,
- Filtrage par Travel Bugs / Geocoins : filtrer les caches contenant des TB / GC,
- Filtrage par proximité : filtrer les caches compris dans un certain rayon à partir d'une coordonnée ou cache,
- Filtrage par Pays / Région : filtrer les caches selon un nom de pays ou de région.

Lorsqu'un filtre est activé (à l'exception du filtre par texte), une étoile (\*) est affichée à

gauche du titre de son onglet

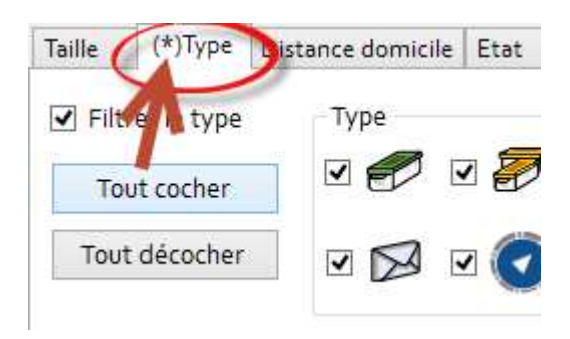

#### Filtrage par texte

<u>Utilité</u> : rechercher par

- nom de cache,
- nom de propriétaire,
- GC code,

| Le texte contient |                |        |
|-------------------|----------------|--------|
| Nom               | O Propriétaire | O Code |

- 1. Renseigner le texte à rechercher (le texte n'est pas sensible à la casse, c'est à dire que les majuscules seront ignorées) dans le champ texte.
- 2. Choisir le type de filtre :
  - a. En cliquant sur **Nom**, le filtre recherchera toutes les caches contenant tout ou partie du texte saisi,
  - b. En cliquant sur **Propriétaire**, le filtre recherchera toutes les caches dont le nom du propriétaire contient tout ou partie du texte saisi,
  - c. En cliquant sur **Code**, le filtre recherchera toutes les caches dont le GC Code contient tout ou partie du texte saisi.

#### Filtrage par taille

Utilité : filtrer sur la taille des caches (micro, large, etc.),

Ce filtre est accessible dans l'onglet "Taille" :

| Taille   | Туре         | Dis | tance domicile | Etat | Difficulté |
|----------|--------------|-----|----------------|------|------------|
| 🗌 Filtre | er la taille |     | Taille         | <    | ×          |
| Tou      | t cocher     |     | ✓              | ✓    |            |
| Tout     | décocher     |     |                | ◀    | 7          |

Pour activer ce filtre, cocher la case "Filtrer la taille",

- Cocher les tailles de caches voulues,
- Toutes les caches dont la taille correspond à une des tailles cochées seront affichées.

Les boutons "Tout cocher" / "Tout décocher" permettent respectivement de

sélectionner / désélectionner toutes les tailles de caches.

#### Filtrage par type

Utilité : filtrer sur le type de la cache (Traditionnelle, Multi, etc.),

Ce filtre est accessible dans l'onglet "Type" :

| Taille | Туре                     | Distance domicile | Etat | Difficulté | Terrain | Affiche aussi | Attributs+ | A |
|--------|--------------------------|-------------------|------|------------|---------|---------------|------------|---|
| 🗌 Filt | rer le type              | Туре              | _    |            |         | ~             | 0          |   |
| To     | ut cocher                |                   | • 7  | ☑ ?        | v 🕒     | ⊡ ∰           | <b>v</b>   |   |
| Tout   | t <mark>d</mark> écochei |                   | 2 🧿  | • 🗢        |         | v 🐼           | <b>v F</b> |   |

- Pour activer ce filtre, cocher la case "Filtrer le type",
- Cocher les types de caches voulus,
- Toutes les caches dont le type correspond à un des types cochés seront affichées.

Les boutons "Tout cocher" / "Tout décocher" permettent respectivement de

sélectionner / désélectionner tous les types de caches.

#### Filtrage par distance du domicile

Utilité : afficher les caches comprise entre deux distances à partir de votre domicile,

Ce filtre est accessible dans l'onglet "Distance Domicile" :

| Taille  | Туре       | Dista | nce domicile | Etat    | Diff |
|---------|------------|-------|--------------|---------|------|
| 🗌 Filte | r par dist | ance  | Distance d   | omicile |      |
|         |            |       | Entre        | 0       | Km   |
|         |            |       | Et           | 100     | Km   |
|         |            |       |              |         |      |
|         |            |       |              |         |      |

- Pour activer ce filtre, cocher la case "Filtrer par distance",
- Renseignez la distance minimale et maximale,
- Toutes les caches dont la distance à votre domicile est comprises entre la distance minimale et maximale seront affichées.

Pour configurer la position de votre domicile, consulter la section Changer la position du domicile dans le chapitre configuration

#### Filtrage par état

Utilité : filtrer les caches activée, archivées, etc.,

Ce filtre est accessible dans l'onglet "Etat" :

| Taille | Туре      | Distance domicile Etat        | Difficulté Terrain Affiche aussi                       |
|--------|-----------|-------------------------------|--------------------------------------------------------|
| Filtre | er l'état | Etat<br>Activée  Non archivée | Affiche toute cache qui est<br>Activée ET Non archivée |

- Pour activer ce filtre, cocher la case "Filtrer l'état",
- Renseignez l'état d'activation ET d'archivage souhaité. Un texte explicatif du résultat attendu s'affiche à droite du filtre :

| Taille       | Туре       | Distance domicile          | (*)Etat     | Difficulté                        | Terrain                        | Affiche aussi               | A |
|--------------|------------|----------------------------|-------------|-----------------------------------|--------------------------------|-----------------------------|---|
| <b>F</b> ilt | rer l'état | Etat<br>Activée<br>Non are | e<br>chivée | Affiche t<br>Désactiv<br>Non arch | oute cacł<br>ée tempo<br>hivée | ne qui est<br>prairement ET |   |

 Toutes les caches dont l'état d'activation ET d'archivage correspondent aux paramètres du filtre seront affichées.

Ce filtre est assez difficile à appréhender et peut parfois donner des résultats qui vont

vous surprendre. N'hésitez pas à lire les explications relatives au paramétrage choisi pour bien comprendre son fonctionnement.

#### Filtrage par difficulté

Utilité : filtrer les caches dont la difficulté est comprise entre deux valeurs,

Ce filtre est accessible dans l'onglet "Difficulté" :

| Taille   | Туре         | Distar | nce domicile | Etat |   | Difficulté - |
|----------|--------------|--------|--------------|------|---|--------------|
| 🗌 Filtre | er la diffic | ulté   | Difficulté   |      |   |              |
|          |              |        | Entre        | 1    | ¥ |              |
|          |              |        | Et           | 5    | ~ |              |
|          |              |        |              |      |   |              |
|          |              |        |              |      |   |              |

- Pour activer ce filtre, cocher la case "Filtrer la difficulté",
- Renseignez la difficulté minimale et maximale souhaitée (bornes incluses),
- Toutes les caches dont la difficulté est comprise entre les bornes minimum et maximum du filtre seront affichées.

#### Filtrage par terrain

Utilité: filtrer les caches dont la difficulté est comprise entre deux valeurs,

Ce filtre est accessible dans l'onglet "Terrain" :

| Taille   | Туре        | Distan | ce domicile            | Etat | D | ifficulté | Terrain | Af |
|----------|-------------|--------|------------------------|------|---|-----------|---------|----|
| 🗌 Filtra | er le terra | in     | Terrain<br>Entre<br>Et | 1    | > |           |         |    |

- Pour activer ce filtre, cocher la case "Filtrer le terrain",
- Renseignez le niveau de terrain minimal et maximal souhaité (bornes incluses),
- Toutes les caches dont le niveau de terrain est compris entre les bornes minimum et maximum du filtre seront affichées.

#### Filtrage par cache possédée / trouvée

Utilité : filtrer les caches possédées ou trouvées,

Ce filtre est accessible dans l'onglet "Affiche aussi" :

| Taille | Туре          | Dista | nce domicile                     | Etat          | Di | fficulté                  | Terrain                            | Affiche aussi                     | Att |
|--------|---------------|-------|----------------------------------|---------------|----|---------------------------|------------------------------------|-----------------------------------|-----|
| Filtre | er l'utilisat | teur  | Affiche aus<br>Posséd<br>Trouvée | si<br>ée<br>2 |    | Affiche<br>TOUT<br>ET Tro | e avec les a<br>E cache qu<br>uvée | autres caches,<br>ui est Possédée |     |

- Pour activer ce filtre, cocher la case "Filtrer l'utilisateur",
- Indiquer si vous souhaiter afficher les caches trouvées ET possédées. Un texte explicatif du résultat attendu s'affiche à droite du filtre :

| Taille   | Туре         | Dista | ince domicile | Etat          | Di | fficulté                  | Terrain                                | (*)Affiche aussi                     |
|----------|--------------|-------|---------------|---------------|----|---------------------------|----------------------------------------|--------------------------------------|
| ✓ Filtra | er l'utilisa | teur  | Affiche aus   | si<br>ée<br>e |    | Affiche<br>TOUT<br>Posséd | e avec les<br>E cache q<br>lée ET Troi | autres caches,<br>ui est Non<br>uvée |

 Toutes les caches dont l'état trouvé ET possédé correspondent aux paramètres du filtre seront affichées.

angle Ce filtre est assez difficile à appréhender et peut parfois donner des résultats qui vont

vous surprendre. N'hésitez pas à lire les explications relatives au paramétrage choisi pour bien comprendre son fonctionnement.

Pour configurer votre nom d'utilisateur, consulter la section Changer le nom de l'utilisateur dans le chapitre configuration

#### Filtrage par attributs

<u>Utilité</u> : filtrer les caches contenant / ne contenant pas certains attributs,

Ce filtre est accessible dans l'onglet "Attributs" (ancienne interface) ou "Attributs+" et "Attributs-" :

#### Ancienne interface

| 5   | électio | inner k     | es attri | buts      |       | Sé        | lection   | ner le:   | s attri bu | its , | T            |                                    |                   |                      |               |                    |          |       |                 |          |    |
|-----|---------|-------------|----------|-----------|-------|-----------|-----------|-----------|------------|-------|--------------|------------------------------------|-------------------|----------------------|---------------|--------------------|----------|-------|-----------------|----------|----|
| Att | ribut(s | ) sélec     | tionné   | (5) : 4   | N     | Attri     | but(s)    | sélect    | ionné((s)  | : 2   |              |                                    |                   |                      |               |                    |          |       |                 |          |    |
|     |         | l           | es att   | ributs    | conti | enner     | nt        |           | X          |       |              |                                    | Lesa              | nttri bu             | ts ne         | contie             | nnen     | t pas |                 | z        |    |
|     | łч      | \$          | 24/7     | *         | 670   |           | <u>\$</u> |           | <b>.</b>   |       | 2.           | 3-11                               | \$                | 24/7                 |               | dib                | -Jr-     |       |                 | <u>.</u> | A  |
| ł   | IXI     |             |          | 亰         | 'n    | $\forall$ | *         | S         |            |       |              | $ \mathbf{I}\mathbf{X}\mathbf{I} $ | ð                 |                      | 51            | $[\mathbf{n}^{*}]$ | $[\Box]$ | -2-   | S]              | 17       |    |
| \$  |         | rin (       |          | >10<br>KM | F     | <u>.</u>  | <u>.</u>  | <10<br>KM | dro.       |       |              |                                    | rir (             | $\left[ \pi \right]$ |               | ĒIJ                |          |       | [ <10<br>  KM ] | des.     | D  |
|     | 6       | <b>~</b> *• | 8        | P         | 1     | ŦĿ        | 20        | 60        | -          |       |              |                                    | α- <sup>2</sup> 6 | 8                    | P             | 3                  | Æ        | 20    |                 |          | V  |
| 5.] | 2       | 80          |          |           |       | <1<br>КМ  | k         | <u></u>   | <u>6</u> 4 |       | dia.         | 2                                  | 6                 | 11                   |               | **                 | <1<br>KM | [k]   | $-b_{2}$        | (99)     | A  |
| 2   | £       | s.          | $\odot$  | 飰         | (     |           | 1         | ŝ         | 4          |       | $ \Delta  $  |                                    | ~                 | $(\mathfrak{D})$     | 台             | [ C. ]             |          |       | Ċ.              |          |    |
| Ð,  | UV      | -75         | 5        | ()        |       |           |           |           |            |       | <b>6</b> 70. | <u>uv</u>                          | -175              | 5                    | $( \bullet )$ |                    |          |       |                 |          | A  |
| _   |         |             |          |           |       |           |           |           |            |       |              |                                    |                   |                      |               |                    |          |       |                 |          | Ac |

#### Nouvelle interface

| Taille        | Туре        | Distance domicile                              | Etat    | Difficulté | Terrain    | Affiche aussi | Attributs+ | Attributs-  | TB/GC | Proche de | Pa  |
|---------------|-------------|------------------------------------------------|---------|------------|------------|---------------|------------|-------------|-------|-----------|-----|
|               | or Attribut | a (inclus)                                     |         |            |            |               |            |             |       |           | - { |
|               | erattinot   | e (inclos)                                     |         |            |            | c 6 24        | - # 1~/    |             |       |           | 1   |
| 4             | BH Ş        | 24/7 755 050                                   |         | 7 12 2     | 3 + X+   e | 이 옷 / 서       | $ \pi  $   | 2 5         |       |           | 1   |
| $\pi \pi^{*}$ |             | <u> 1 : 1 : 1 : 1 : 1 : 1 : 1 : 1 : 1 : 1 </u> | 1. An 1 |            | - 2-1      | Р 😒 म         | 20 00      |             | 2. 3  | F1.       | 5   |
| 1             |             | 🔏 🚣 👯 🗠                                        |         | K 🕑 h      | 1          |               | 4ª 🙃       | <u>uv</u> ( | 5. 💿  |           | <   |
|               | <b>~</b>    | 00000                                          |         |            |            |               |            | A. 1        | -     | ~~~~~     | 1   |

| Taille | Туре                    | Distance domicile | Etat          | Difficulté     | Terrain | Affiche aussi | Attributs+ | Attributs-  | TB / GC Proche |
|--------|-------------------------|-------------------|---------------|----------------|---------|---------------|------------|-------------|----------------|
| Filte  | erAttribut              | e (exclus)        |               |                |         |               |            |             | (              |
|        | њ \$                    | 24/7 🎉 🖧 🖵        | - <u>\$</u> 1 | <b>\ ▲</b> . ₹ |         | - <u>2</u> 1  | nt 💟       | 20          | 1              |
| -      |                         | S 2 1 3           |               | FS-            | 8       | P 😽 开         | 20 (1)     |             | 기요 표 -         |
| 1      | <sup>К</sup> о <1<br>КМ | 소 하 소트 첫          | 式。            | ে 🕐 🕯          | ћ (,    | 1 🕷 📾         | 4 🐢        | <u>uv</u> ( | 5.00           |
| 2      |                         | s.s.              | -             | and the        |         |               |            |             | -              |

Pour choisir quelle interface utiliser (nouvelle interface par défaut), consulter la section Utiliser la nouvelle interface pour le choix des attributs dans le chapitre Configuration

Cette section ne documente que la nouvelle interface

#### Filtrer les attributs contenus dans une cache

| Taille  | Туре        | Distance domicile | Etat | Difficulté | Terrain | Affiche aussi | Attributs+  | Attributs-       | TB/GC | Proche de P |   |
|---------|-------------|-------------------|------|------------|---------|---------------|-------------|------------------|-------|-------------|---|
| 🗌 Filte | er Attribut | e (inclus)        |      |            |         |               |             |                  |       |             | ₹ |
| 21      | Hu \$       | 14/7 🎎 dito 🛋     |      | A 🖌 🤞      | .X. •   | 4 是 万         | <b>n</b> U  | 3                |       |             | ) |
|         |             | A 1 1             | ·    | 5          | - 2-1   | P S A         | 20 02       | ا بوطور ونتنا    | 2.001 | 11          | Ş |
|         | KM KM       | ※ ▲ 약하 나          | £,   | () () (    | 1       | 1 🖲 📾         | <b>1</b> 🔍  | <u>uv</u> 1994 ( | 5. 💿  |             | Ś |
|         |             | Junano            | -    | -          | -       | -             | Manal Manal | -                |       | man         | r |

L'onglet "Attributs+" permet de choisir les attributs de caches que l'on souhaite voir contenus dans les caches affichées.

- Pour activer ce filtre, cocher la case "Filtrer attributs (inclus)",
- Par défaut aucun attribut n'est sélection (icone grisée). Un clic gauche sur l'icone d'un attribut permet de cycler (si disponible pour l'attribut) entre ses différentes valeurs,

Toutes les caches contenant au moins tous les attributs choisis seront affichées.
 Filtrer les attributs exclus d'une cache

| Taille | Туре             | Distance domicile | Etat        | Difficulté    | Terrain | Affiche aussi | Attributs+    | Attributs-  | TB / GC Proche |
|--------|------------------|-------------------|-------------|---------------|---------|---------------|---------------|-------------|----------------|
| Filte  | erAttribut       | e (exclus)        |             |               |         |               |               |             | (              |
|        | <del>I</del> н S | 24/7 🍂 ನೌಂ 🛶      | <u>\$</u> 1 | <b>∖</b> ∡. ⊀ |         | s 2 B         | <b>n</b> * 17 | 201         |                |
| **     |                  | S 2. 1 20         | <i>is</i>   | 1 S -         | 8       | P \\$ 74      | 20 00         |             | 2.®#           |
| 1      | €<br>≪ <1<br>KM  | ※ 🚣 👯 🗠           | ft a        | ে 🕐 🕯         | h (, )  | 1 🕷 📾         | 4 👳           | <u>uv</u> ( | 50             |
| 2      | ~                | som.              | -           | and the       |         | -see-         | -             | 1           | -              |

L'onglet "Attributs-" permet de choisir les attributs de caches que l'on souhaite voir absents des caches affichées.

- Pour activer ce filtre, cocher la case "Filtrer attributs (exclus)",
- Par défaut aucun attribut n'est sélection (icone grisée). Un clic gauche sur l'icone d'un attribut permet de cycler (si disponible pour l'attribut) entre ses différentes valeurs,
- Toutes les caches contenant au moins **tous** les attributs choisis seront affichées. **Filtrage par Travel Bugs / Geocoins**

Utilité : filtrer les caches contenant des TB / GC,

Ce filtre est accessible dans l'onglet "TB / GC" :

| Taille | Туре        | Distance domicile | Etat | Difficulté | Terrain | Affiche aussi | Attributs+ | Attributs- | TB/GC | Pro |
|--------|-------------|-------------------|------|------------|---------|---------------|------------|------------|-------|-----|
| _      |             |                   |      |            |         |               |            |            |       |     |
| Cont   | tient un TE | 3/GC              |      |            |         |               |            |            |       |     |
|        |             |                   |      |            |         |               |            |            |       |     |
|        |             |                   |      |            |         |               |            |            |       |     |
|        |             |                   |      |            |         |               |            |            |       |     |
|        |             |                   |      |            |         |               |            |            |       |     |

- Pour activer ce filtre, cocher la case "Contient un TB /GC",
- Toutes les caches contenant au moins un Travel Bug ou une Geocoin seront affichées.

#### Filtrage par proximité

Utilité : filtrer les caches compris dans un certain rayon à partir d'une coordonnée ou cache,

Ce filtre est accessible dans l'onglet "Proche de" :

| Taille                         | Туре                                  | Distanc          | e domicile                                            | Etat | Difficulté | Terra | in | Affiche aus                | si Attr   | ibuts+  | Attributs- | TB/GC | (*)Proche de |
|--------------------------------|---------------------------------------|------------------|-------------------------------------------------------|------|------------|-------|----|----------------------------|-----------|---------|------------|-------|--------------|
| ✓ Prod<br>Utiliser<br>de la ca | che de la p<br>· les coordo<br>ache : | osition<br>nnées | Position<br>Latitude 48.610867<br>s Longitude 2.50315 |      |            |       | M  | istance de l<br>Ioins de : | a positio | n<br>Km |            |       |              |
| GC338                          | YT De Loui                            | is XI 👻          | Afficher sur Google Maps                              |      |            |       |    |                            |           |         |            |       |              |

- Pour activer ce filtre, cocher la case "Proche de la position",
- Renseigner la position (latitude et longitude en degrés décimaux) du point à partir duquel vous souhaitez chercher des caches,
- Renseigner la distance maximale autour de ce point pour la recherche des caches,
- Toutes les caches comprises dans un carte centré sur la position renseignée de rayon égal à la distance renseignée seront affichées.

Un liste déroulante permet de choisir un cache parmi toutes celles chargées dans la

mémoire de MGM. en choisissant une cache dans cette liste, la position de recherche sera

| Proche de la pecition                   | Positio    | n              |          |           | Distance de l | a position |           |
|-----------------------------------------|------------|----------------|----------|-----------|---------------|------------|-----------|
| Proche de la position                   | Latitud    | atitude 48.610 |          |           | Moins de :    | 20         | Km        |
| Jtiliser les coordonnées<br>le la cache | Longite    | de 2           | 50315    |           |               |            |           |
| GC338 T                                 | Aff        | icher si       | r Google | Maps      |               |            |           |
| GC31LIT De Loui                         | L. Control | See Board 20   |          |           |               |            |           |
| SU33DMZ Le challer                      |            |                |          |           |               |            |           |
| 233DVM Tournez m                        | Terrain    | TB /           | •        | Placée le | Dernier log   | E          | Attributs |
| C33GBN Le challenc                      |            |                |          |           |               |            |           |
| C33GDG Le challenc                      |            |                |          |           |               |            |           |
| iC33J8M La dame du                      |            |                |          |           |               |            |           |
| C33RWT Risque d'er                      |            |                |          |           |               |            |           |
| C33PA6 Vitrolles - Li                   |            |                |          |           |               |            |           |
| C33T46 Lacs Vésigo                      |            |                |          |           |               |            |           |
| C33T56 Les Ecluses                      |            |                |          |           |               |            |           |
| C33VoK Le dôme de                       |            |                |          |           |               |            |           |
| C33WEo SCEAUX #                         |            |                |          |           |               |            |           |
| C33XKA [LDR 17/09                       |            |                |          |           |               |            |           |
| C33XT2 Le sport en                      |            |                |          |           |               |            |           |
| CasYoR Drôles de m                      |            |                |          |           |               |            |           |
| C33Y15 Cube                             |            |                |          |           |               |            |           |
| iC33Y4K La gare du (                    |            |                |          |           |               |            |           |
| C33ZQA [LDR 17/05                       |            |                |          |           |               |            |           |
| C33ZQE [LDR 17/09]                      |            |                |          |           |               |            |           |
| C33ZOF [LDR 17/00                       |            |                |          |           |               |            |           |
| B3ZQY [LDR 17                           |            |                |          |           |               |            |           |
| 3 ZR3 [LDR 17                           |            |                |          |           |               |            |           |
| GC PRATLOP 9                            |            |                |          |           |               |            |           |

Il est possible de renseigner automatiquement la position de recherche à l'aide des coordonnées d'une cache via son menu contextuel et même d'afficher directement toutes les caches à moins d'une certaine distance de cette cache :

| 9 | Surplomb su    | Selection                                      |                 | alciek  | *****            |           | 676,7 K   | 2008-08-20       | <sup>60</sup> 2013-01-13 | ۲ |
|---|----------------|------------------------------------------------|-----------------|---------|------------------|-----------|-----------|------------------|--------------------------|---|
| 3 | Western Aic    | Google Maps                                    |                 | bickete | ***              |           | 676,8 K   | 2011-05-22       | 3 2012-12-27             | 0 |
| 2 | La pointe d'   | Afficher les détails                           |                 | picks.  | ***              |           | 676,9 K   | 2012-04-15       | 9 2013-01-02             | 0 |
| 7 | Pointe de la   | Affichage sur Geocac<br>Afficher les images et | ting.com        |         | 444.00           | -         | 677.s.K   | 2008-12-13       | <sup>©</sup> 2013-01-05  | • |
| ) | Le cap Cana    | Henrique                                       |                 | Solek   | <b>Macholok</b>  |           | 678,2 K   | 2027-04-0        |                          | 0 |
| 5 | Roche III      | Filtres                                        |                 | Ut      | iliser cette cad | the com   | me origin | e pour le filtre | Proche de                |   |
| 2 | ay Birthday    | / Squirrel! (scolattoli)                       | 5 Km<br>10 Km   | A       | ficher seulem    | ent les c | aches à m | noins de         | - 1013/01/01             |   |
| 2 | a autre grott  | e à Canaille (Irs3)                            | 20 Km           | ninini  | ***              | 🕱 x 1     | 679.9 K   | 2010-10-21       | C 2013-01                | 1 |
| 2 | Carrière du    | t-Loup (sealiz)                                | 50 Km<br>100 Km | obbł    | **               | 2 × 2     | 68o Km    | 2011-05          |                          | 0 |
| 7 | Impluvium de F | ardeloup (Searcar                              |                 | -       |                  |           | -         | 2008-04-13       | · 2012-12-30             | 0 |

Le bouton "Afficher sur Google Maps" permet d'afficher les coordonnées saisies sur Google Maps pour vérifier qu'elles correspondent bien à ce à quoi vous vous attendez.

#### Filtrage par Pays / Région

<u>Utilité</u> : filtrer les caches selon un nom de pays ou de région.

Ce filtre est accessible dans l'onglet "Pays / Région" :

| Taille | Type      | Distance domicile | Etet             | Difficulté                                   | Terrain                 | Affiche aussi  | Attributs+ | Attributs- | TB/GC | (*)Proche de | (*)Pays / Région |
|--------|-----------|-------------------|------------------|----------------------------------------------|-------------------------|----------------|------------|------------|-------|--------------|------------------|
| 🕑 Filt | rer par P | ays / Région      | Pays / R<br>Pays | égion<br>Frar                                | ice                     |                |            | v          |       |              |                  |
|        |           |                   | Région           | <to<br><to<br>Île-d<br/>Pica</to<br></to<br> | us><br>e-France<br>rdie |                |            | ~          |       |              |                  |
| Cor    | te. D     | ifficulté Terrain | TB /             | - Dres                                       | ence-Alp                | es-Côte d'Azur |            |            |       |              | Indice           |

- Pour activer ce filtre, cocher la case "Filtrer par Pays / Region",
- Choisir un pays et une région,
- Toutes les caches dont le pays et et la région correspondent à votre choix seront affichées.

Les listes déroulantes des pays et des régions sont constituées à partir des informations

trouvées dans les GPX chargés.

Ne seront dont présentes dans ces listes que les valeurs trouvées dans vos GPX.

### Création de filtres simples

La création d'un filtre simple consiste à renseigner un ou plusieurs filtres décrits dans la section Liste des filtres disponibles de ce chapitre.

Pour filtrer les caches et n'afficher que les caches répondant aux filtres activés, il suffit de cliquer sur le bouton "FILTRER" :

| Fichier Affich  | age Config                                                                              | juration | Outils        | Plugins                | 🗸 A p | ropos   |
|-----------------|-----------------------------------------------------------------------------------------|----------|---------------|------------------------|-------|---------|
| Filtres         |                                                                                         |          |               |                        |       | _       |
| Le texte contie | ent                                                                                     |          | 0             | FII TR                 | FR    | n le    |
| Nom             | 🔾 Propri                                                                                | étaire C | Code          |                        |       | 🖉 Filtr |
| Filtres         | <nouveau< td=""><td>filtre&gt;</td><td>¥ [</td><td>3</td><td>-</td><td></td></nouveau<> | filtre>  | ¥ [           | 3                      | -     |         |
| Affiche         | er tout                                                                                 | Réin     | itialiser les | filtres                |       |         |
| Afficher la     | sélection                                                                               | Affiche  | er sur Goog   | gle <mark>Map</mark> s | 5     |         |

MGM affichera toutes les caches qui répondent à **tous** les filtres activés. d'un point de vu logique, il s'agit donc d'un "ET" entre les filtres et non pas d'un "OU".

Par exemple si vous avez activé le filtre taille et le filtre type, MGM affichera toutes les caches répondant au filtre taille **ET** type.

| Il est possibl                                          | e de réinitia                                                                        | iliser tous les filtr | res à leurs vale       | eurs par déf | aut en cliquant sui | <sup>-</sup> le |
|---------------------------------------------------------|--------------------------------------------------------------------------------------|-----------------------|------------------------|--------------|---------------------|-----------------|
| bouton "Réinitialise                                    | r les filtres"                                                                       |                       |                        |              |                     |                 |
| 22 C                                                    |                                                                                      |                       |                        |              |                     |                 |
| Fichier Affichag<br>Filtres<br>Le texte contient<br>Nom | e Configur                                                                           | ation Outils          | Plugins $\checkmark$ A | prop<br>Ta   |                     |                 |
| Filtres                                                 | <nouveau fi<="" td=""><td>tre&gt;</td><td></td><td></td><td></td><td></td></nouveau> | tre>                  |                        |              |                     |                 |
| Afficher t                                              | out 🌔                                                                                | Réinitialiser le      | s filtres              |              |                     |                 |
| Afficher la sé                                          | lection                                                                              | Afficher sur Goo      | gle Maps               |              |                     |                 |

## Sauvegarde et chargement des filtres

Il est possible de sauvegarder les filtres simples que vous configurer pour pouvoir les recharger (et les exécuter) ultérieurement :

| ×<br>T |                            |               |             |        |               |            |     | 7   |
|--------|----------------------------|---------------|-------------|--------|---------------|------------|-----|-----|
| F      | ichier                     | Affichage     | Configur    | ation  | Outils        | Plugins    | 🛷 A | pro |
|        | Filtres<br>Le texte<br>Non | e contient    | ) Propriét  | aire ( | ) Code        | FILTRI     | ER  |     |
|        | Filtres                    | <             | Nouveau fil | tre>   | ~             | <b>2</b>   |     |     |
|        |                            | Afficher tou  | Jt          | Réir   | nitialiser le | es filtres |     | ð   |
| اس     | Aff                        | isher ta séla | ction       | Affich | er sur Go     | ogle Maps  | -   | (   |

#### Sauvegarder un filtre

- Configurer les filtres simples que vous voulez sauvegarder (voir section Création de filtres simples dans ce chapitre),
- Si vous voulez créer un nouveau filtre :
  - Sélectionner dans la liste déroulante "<Nouveau filtre>" et cliquer sur le bouton "Enregistrer",

| ×<br>T |                     |               |             |         |                 |                   |     | 4   |
|--------|---------------------|---------------|-------------|---------|-----------------|-------------------|-----|-----|
| F      | Fichier             | Affichage     | Configur    | ation   | Outils          | Plugins           | 🛷 A | pro |
|        | Filtres<br>Le texte | e contient    |             |         |                 | FILTR             | ER  |     |
|        | Nom                 | n (           | 🔵 Propriét  | aire    | 🔿 Code          |                   |     |     |
|        | Filtres             | C             | Nouveau fil | tre>    | $ \rightarrow $ | 2                 |     | Ì   |
|        |                     | Afficher tou  | ıt 💦        | Ré      | initialiser l   | es fi <i>.a</i> . |     | J.  |
| L-75   | Aff                 | isher la sóla | ction       | - Affic | her sur Go      | ogle Map          | -   | ŕ   |

 Une fenêtre s'ouvre et permet de donner un nom à ce filtre et de lui associer une description,

| Entrez le nom             | du filtre ?                   |
|---------------------------|-------------------------------|
| Nom du filtre             | Filtre de test                |
| Description (optionnelle) | Ce filtre me permet de tester |
|                           | Valider Annuler               |

- Une fois le nom et la description validés, le filtre est sauvegardé et ajouté à la liste déroulante.
- Si vous voulez écraser un filtre existant :
  - Sélectionner dans la liste déroulante le filtre à écraser et cliquer sur le bouton "Enregistrer",

| × -                 |               |                          |        |             |     |
|---------------------|---------------|--------------------------|--------|-------------|-----|
| Fichier             | Affichage     | Configuration            | Outils | Plugins     | 🗸 A |
| Filtres<br>Le texte | e contient    |                          |        | FIL TRE     | -R  |
| Non                 | n (           | Propriétaire             | ⊖ Code |             |     |
| Filtres             | C             | Grandes & proches        | ~      |             |     |
|                     | Afficher ti   | GPVC}<br>Nouveau filtre> |        | les filtres |     |
| Aff                 | icher la sé 🛛 | Défaut<br>Litre de test  |        | oogle Maps  |     |
| Code                | S 🤇           | Frandles & proches       |        | 2           |     |

| <ul> <li>Une fenêtre vous demande de co</li> </ul>                                                              | nfirmer l'écrasement du filtre existant                                      |
|----------------------------------------------------------------------------------------------------|------------------------------------------------------------------------------|
|                                                                                                    | Geocaching Manager 🌛                                                         |
| Fichier Affichage Configuration Outils Plugins                                                                  | ✓ A propos                                                                   |
| Filtres                                                                                                    | Ecraser le filtre existant ?                                                 |
| E texte contient     Nom     Propriétaire     Code     Filtres     Grandes & proches     Y                      | Paus<br>Paus<br>Voulez-vous écraser le filtre "Grandes & proches" existant ? |
| Afficher tout         Réinitialiser les filtres           Afficher la sélection         Afficher sur Google Map | Oui Non                                                                      |
| the work would be                                                                                               | had proved and proved for                                                    |

Une fois confirmé l'écrasement, le filtre est sauvegardé et ajouté à la liste déroulante.
 Charger un filtre

 Sélectionner dans la liste déroulante le nom du filtre à charger et cliquer sur le bouton "Charger",

| ř |                            |             |                                                                                          |         |              |           |       | Ę   |
|---|----------------------------|-------------|------------------------------------------------------------------------------------------|---------|--------------|-----------|-------|-----|
| F | Fichier                    | Affichage   | Configur                                                                                 | ation   | Outils       | Plugins   | 🛷 A ( | orc |
|   | Filtres<br>Le texte<br>Nom | e contient  | O Propriét                                                                               | aire    | O Code       | FILTR     | ER    |     |
|   | Filtres                    |             | <nouveau fi<="" td=""><td>ltre&gt;</td><td>V</td><td></td><td>٦</td><td>]</td></nouveau> | ltre>   | V            |           | ٦     | ]   |
|   |                            | Afficher to | but                                                                                      | Réi     | initialise r | filtres   |       | J.  |
|   | Aff                        | icher/a sé  | action                                                                                   | - Affic | her syr Go   | ogle Mapr |       | ř   |

• Le filtre se charge, configure tous les filtres simples et exécute automatiquement le filtrage

9 Aucune demande de confirmation ne sera faite lors du chargement. Attention à ne pas

perdre votre configuration des filtres simples en cours 😁

#### Supprimer un filtre

 Sélectionner dans la liste déroulante le filtre que vous souhaitez supprimer et cliquer sur le bouton "Supprimer",

| X<br>T |                       |             |                                                                                              |         |             |            |       | Ę   |
|--------|-----------------------|-------------|----------------------------------------------------------------------------------------------|---------|-------------|------------|-------|-----|
| Fi     | ichier                | Affichage   | e Configur                                                                                   | ation   | Outils      | Plugins    | 🛷 A p | orc |
|        | Filtres –<br>Le texte | e contient  | O Propriát                                                                                   | aira C  |             | FILTRI     | ER    |     |
|        | Filtres               | 1           | <nouveau fil<="" td=""><td>tre&gt;</td><td>v Code</td><td></td><td></td><td>5</td></nouveau> | tre>    | v Code      |            |       | 5   |
|        |                       | Afficher to | but                                                                                          | Réini   | tialiser le | es filtres | 4     | J.  |
| اسر    | <b>.</b>              | icher h só  | action                                                                                       | Affiche | r sur Go    | ogle Mapr  | 5     | ŕ   |

Une fenêtre de confirmation vous demande si vous voulez bien supprimer ce filtre,

|                                                                                                  | 600                                                         | cacining |
|--------------------------------------------------------------------------------------------------|-------------------------------------------------------------|----------|
| Affichage Configuration Outils Plugins 🖋 A p                                                     | propos                                                      |          |
|                                                                                                  | Supprimer le filtre ?                                       | ×        |
| Contient FILTRER                                                                                 | <b>?</b> Voulez-vous supprimer le filtre "Filtre de test" ? | ain      |
| Afficher tout     Réinitialiser les filtres       cher la sélection     Afficher sur Google Maps | Oui Non                                                     |          |
|                                                                                                  | · · · · · · · · · · · · · · · · · · ·                       |          |

Geocaching

Une fois validé, le filtre est supprimé. **Exécution de plusieurs filtres sauvegardés** 

Il est possible d'exécuter plusieurs filtres, préalablement sauvegardés, en même temps. Les caches affichées seront toutes celles qui répondent à **au moins** un filtre.

#### Procédure :

Aller dans l'onglet "Filtres multiples"

| Exécuter les filtres sélectionnés       \$ {GPVC}         En cliquant sur le bouton ci-dessus, l'ensemble<br>des fitres cochés seront exécutés et l'union des<br>résultats de chaque filtre sera retournée.       \$ <nouveau filtre="">         L'application affichera les caches qui seront<br/>filtrées par le filtre #1 OU le filtre #2.       &gt; filtre de test</nouveau> |   | Taille                                                               | Туре                                                                                     | Distance domicile                                                                                                    | Etat                                  | Difficulté                               | Terrain                               | Affiche aussi | Attributs+ | Attributs- | TB/GC | Proche de | Pays / Région | Filtres multiples | L |
|----------------------------------------------------------------------------------------------------|---|----------------------------------------------------------------------|------------------------------------------------------------------------------------------|----------------------------------------------------------------------------------------------------|---------------------------------------|------------------------------------------|---------------------------------------|---------------|------------|------------|-------|-----------|---------------|-------------------|---|
|                                                                                                    | ] | Exécu<br>En cliqu<br>des fltre<br>résultat<br>L'applic<br>filtrées p | iter les filt<br>vant sur le<br>s cochés s<br>s de chaqu<br>ation affic<br>par le filtre | rres sélectionnés<br>bouton ci-dessus, l'e<br>eront exécutés et l'u<br>e filtre sera retourné<br>hera les caches qui s<br>#10U le filtre #2. | ensemble<br>union des<br>ée.<br>eront | GPV<br><not< td="">CaveDéfaFiltre</not<> | 'C}<br>uveau filtr<br>ut<br>e de test | 'e>           |            | ~          |       |           |               |                   |   |

- Une liste à coches affiche tous les filtres préalablement sauvegardés,
- Cocher tous les filtres que vous souhaitez exécuter,

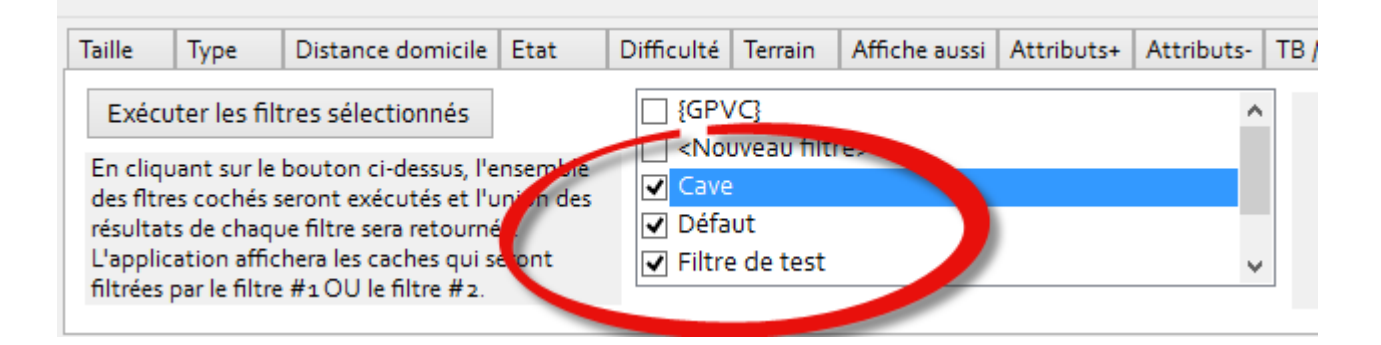

 Appuyer sur le bouton "Exécuter les filtres sélectionnés". L'ensemble des filtres cochés seront exécutés et l'union des résultats de chaque filtre sera retournée. L'application affichera les caches qui seront filtrées par le filtre #1 OU le filtre #2.

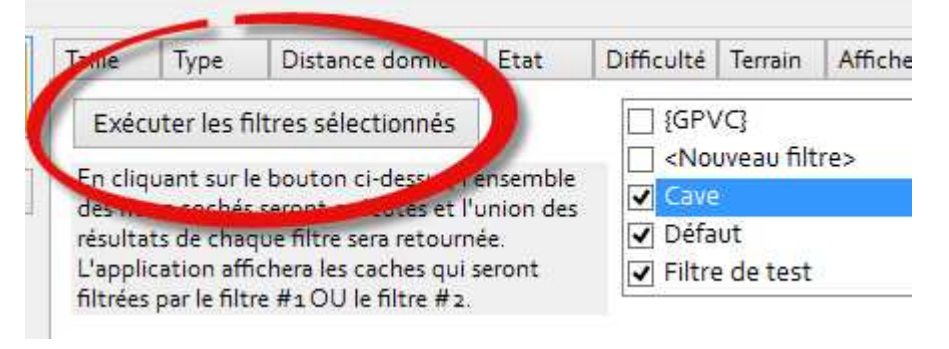

En sélectionnant un filtre dans la liste, si sa description est renseignée, elle s'affichera à

droite de la liste :

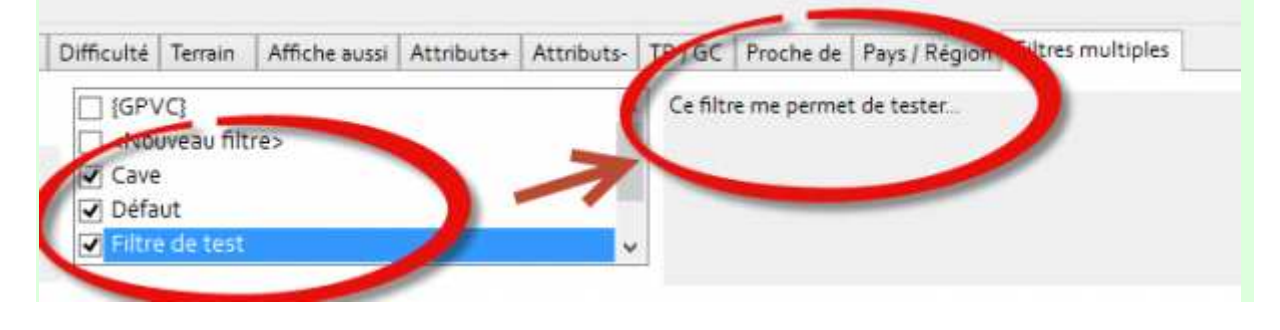

## 9. Export des caches

MGM est capable d'exporter les caches affichées en créant :

- Un nouveau fichier GPX,
- Un fichier HTML reprenant l'affichage de MGM (même colonnes exportées) avec ou sans le détail des caches,
- Un répertoire contenant les images hors lignes préalablement téléchargées.

Les différents exports sont accessibles dans le menu "Fichiers" :

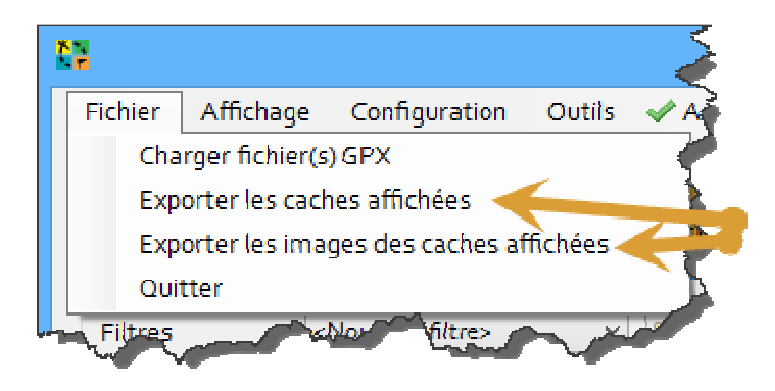

## Export en GPX

L'export en GPX permet de générer des fichiers GPX similaires à ceux créés par les Pocket Queries de Geocaching.com, ce qui veut dire qu'ils sont (supposés être) compatibles avec les différents GPS supportant ceux de Geocaching.com ainsi que les applications tierces.

Ils sont bien sur chargeables dans MGM 😀

Pour exporter les caches affichées en GPX :

 Cliquer dans le menu sur "Fichier" → "Exporter les caches affichées" puis choisir le nom et l'emplacement du fichier à sauvegarder dans la fenêtre qui s'ouvre en indiquant "GPX (\*.gpx)" dans le liste déroulante pour le type.

| N.                                                                                                    |                                                                                             | Enre  | gistrer | sous                                                                                                    |                                                                                                    |                                                                                                    |                                                                                                    | ×                                                                                                    |
|----------------------------------------------------------------------------------------------------|---------------------------------------------------------------------------------------------|-------|---------|----------------------------------------------------------------------------------------------------|----------------------------------------------------------------------------------------------------|----------------------------------------------------------------------------------------------------|----------------------------------------------------------------------------------------------------|----------------------------------------------------------------------------------------------------|
| 🕑 🎯 = 🕇 📕 =                                                                                                    | MyGeocachingManager > MyGeocach                                                             | hingM | lanager | ⊧ GPX ⊧                                                                                                    | Ŷ                                                                                                    | C I                                                                                                    | Rechercher dans : GPX                                                                                                    | p                                                                                                    |
| Organiser • Nous                                                                                                    | veau dossier                                                                                |       |         |                                                                                                    |                                                                                                    |                                                                                                    | BEE                                                                                                    | - 0                                                                                                    |
| MyGeocac<br>MyGeocac<br>MyGeocac<br>bin<br>Filters<br>Filtersv<br>Geocac<br>GPX<br>Non I<br>Single<br>Zip<br>GPX2<br>GPX2<br>GPXvoi<br>HMI<br>HtmlAg<br>Img | hingManager<br>ichingManager<br>tesChoice<br>oid<br>hing<br>PQ<br>e ones<br>d<br>gilityPack | ~     | Nam     | n PQ<br>gle ones<br>11531_Cache<br>18934_Cache<br>18934_Cache<br>18940_Cache<br>18940_Cache<br>18944_Cache<br>18944_Cache<br>18944_Cache<br>18947_Cache<br>18947_Cache<br>18957_Cache | s Paris - Tradi<br>s Paris - Tradi<br>s Paris - Tradi<br>s Paris - Tradi<br>s Paris - Non<br>s Paris - Non<br>s Paris - Non<br>s Paris - Non<br>s Maison - Tr<br>s Maison - Tr<br>s Maison - No | itional (no<br>itional (mi<br>itional (mi<br>tradi (non<br>tradi (mici<br>tradi (mici<br>aditional.g<br>aditional.g<br>on tradi.gp | Modifié le<br>22/01/2013 19:12<br>22/01/2013 19:12<br>22/01/2013 19:12<br>22/01/2013 19:12<br>n 14/12/2012 03:19<br>n 14/12/2012 03:13<br>m 14/12/2012 03:13<br>m 14/12/2012 03:13<br>ro) 14/12/2012 03:13<br>ro) 14/12/2012 03:13<br>ro) 14/12/2012 03:13<br>ro) 14/12/2012 03:13<br>ro) 19/12/2012 01:33<br>xp 19/12/2012 01:33<br>xp 19/12/2012 01:33 | Type A<br>Dossi<br>Dossi<br>Fichii<br>Fichii<br>Fichii<br>Fichii<br>Fichii<br>Fichii<br>Fichii<br>Fichii<br>Fichii<br>Fichii<br>Fichii<br>Fichii<br>Fichii |
| Nom du fichier :<br>Type : G                                                                                                    | PX (*.gpx)                                                                                  |       |         |                                                                                                    |                                                                                                    |                                                                                                    |                                                                                                    | * *                                                                                                    |
| Masquer les dossiers                                                                                                    |                                                                                             |       |         |                                                                                                    |                                                                                                    | I                                                                                                    | Enregistrer                                                                                                    | nnuler                                                                                                    |

 Un message est affiché lorsque l'export est terminé, il ne vous reste plus qu'à copier le fichier GPX généré où vous le souhaitez :

| Attention        | × |
|------------------|---|
| Export terminé ! |   |
| ОК               |   |

## Export en HTML

L'export en HTML permet de générer une page HTML reprenant l'affichage (même colonnes) de MGM. Cet export est par exemple pratique si vous souhaitez imprimer un roadbook pour une sortie. Il est aussi possible d'inclure la description des caches dans cet export.

Exemple d'export HTML sans les descriptions:

| 12                          |                                                                                                    |                                      |                                                                             |                                |           | Plu        | s de détai | t           |                |                  |            |      |           |                                                                                                    | x                                     |
|-----------------------------|----------------------------------------------------------------------------------------------------|--------------------------------------|-----------------------------------------------------------------------------|--------------------------------|-----------|------------|------------|-------------|----------------|------------------|------------|------|-----------|----------------------------------------------------------------------------------------------------|---------------------------------------|
| Fit<br>De<br>De<br>De<br>He | IML Export (s<br>hier : expor<br>te de créatio<br>lisateur :<br>micile (Latit<br>enicile (Lon<br>me location | t html<br>on : 20<br>ude)<br>gitude) | 13-01-22T09 16 16Z                                                          |                                |           |            |            |             |                |                  |            |      |           |                                                                                                    | • • • • • • • • • • • • • • • • • • • |
|                             | Code                                                                                                    | Туре                                 | Nom                                                                         | Coordonnées                    | Conteneur | Difficulté | Terrain    | Distance    | Placeo         | Demier<br>log    | TB /<br>GC | Etat | Attributa | Indice                                                                                                    |                                       |
| 1                           | GCZZ IDA                                                                                                    | 0                                    | Geodrome de la Chapelle<br>St Michal-LE CAMP DE<br>LAURE (Robert Team13)    | N 43°<br>22 861 E 5°<br>13 849 | C.S.C.M   | ***cele    | **icici    | 649,7<br>Km | 2011-<br>07-08 | 2011-<br>07-08   |            | 0    |           | La cache est posé au pied d'un<br>murat. Retournez-la !                                                                                                    |                                       |
| 2                           | 9039224                                                                                                    | 0                                    | Sur les pas de Cezanne<br>(Team CALM)                                       | N 43"<br>27.118 E 5"<br>28.059 |           | *****      | ** ichi    | 549.7<br>Km | 2011-<br>12-11 | \$2011-<br>12-11 |            | 0    |           | Sous Gardanne                                                                                                    |                                       |
| 3                           | GC22MPA                                                                                                    | 0                                    | Geodrome Chapelle St<br>Michel - L'HOTEL DES<br>CORBEAUX (Robert<br>Team13) | N 43° 22.85 E<br>5° 14.191     |           | *****      | **>>>      | 649,9<br>Km | 2011-<br>07-08 | 2011-<br>07-08   |            | •    | 280<br>H9 | Boite dans la boite.                                                                                                    |                                       |
| Ł                           | GC27E58                                                                                                    |                                      | Geodrome de la Chapelle<br>St Michel - LE<br>BOSQUET (Robert<br>Toam13)     | N 43*<br>22.688 E 5*<br>14.058 | C.C.D.M.  | *KARAR     | **????     | 650,1<br>Km | 2011-<br>07-08 | \$2011-<br>07-08 |            | •    |           | Pas de place pour un crayon<br>dans la cache                                                                                                    |                                       |
| 5                           | 603848                                                                                                    | 0                                    | 5 # Les Terriis de<br>Gardanne (slorenzo)                                   | N 43°<br>26 553 E 5°<br>27 037 | COLUMN .  | *****      | **3488     | 650.2<br>Km | 2011-<br>11-30 | 2011-<br>11-30   |            | 0    |           | SVP, Regardez bien commant<br>est positionnée la boile et<br>nemética la dans sa position<br>initiale, merici III Attention, elle<br>est extrêmement hagie.<br>(Franch) Posez le sac à dos et | ~                                     |

Exemple d'export HTML avec les descriptions:

| 1                                   |                                                                                                   |                                                 |                                                                             |                             |             | Plus      | de détait  |            |                |                 |       |       |           |                                                         | ×  |
|-------------------------------------|---------------------------------------------------------------------------------------------------|-------------------------------------------------|-----------------------------------------------------------------------------|-----------------------------|-------------|-----------|------------|------------|----------------|-----------------|-------|-------|-----------|---------------------------------------------------------|----|
| Fick<br>Date<br>Utile<br>Doe<br>Hoe | AL Export (e<br>e de créatio<br>sateur<br>sateur<br>sicile (Latifi<br>sicile (Long<br>se location | sport)<br>html<br>n : 201<br>ade) :<br>jtude) : | 3-01-22T09:18:40Z                                                           |                             |             |           |            |            |                |                 |       |       |           |                                                         | (  |
| -                                   | Code                                                                                              | Туре                                            | hom                                                                         | Coordonnées                 | Conteneur   | Officulté | Terrain    | Distance   | Place          | Deeser          | 18/   | Etat  | Attribute | Indice                                                  |    |
| 1                                   | GC2/JDA                                                                                           | 0                                               | Geodrome de la<br>Chapelle St Michel-LE<br>CAMP DE LAURE<br>(Robert Team13) | N 43° 22.861 E<br>5° 13.849 |             | ***       | **aaa      | 649,7 Km   | 2011-<br>07-08 | @2011-<br>07-08 |       | 0     |           | La cache est posé au pied<br>d'un muret. Retournez-la f | E. |
|                                     |                                                                                                   |                                                 |                                                                             | Geodrome                    | de la Chi   | apelle S  | t Michel   | - LE C/    | MP D           | ELAUR           | E     |       |           |                                                         |    |
| so                                  | deodrom<br>t rocaille                                                                             | ux et il                                        | l peut faire très chau                                                      | d, alors prevo              | yez des ci  | laussures | de march   | e et de qu | iai bain       | entre 2 e<br>e. | tən   | eures | i pour re | nectuer, Les sentiers                                   |    |
| Ce<br>«C                            | Geodrom<br>Iche des                                                                               | e est c<br>Templi                               | composé de 5 cacher<br>ers×.                                                | et il est cons              | elllé de le | parcourir | dans le se | ins horair | e en co        | mmenca          | nt pa | r «Le | manjado   | r» pour finir par la                                    | v  |

Pour exporter les caches affichées en HTML :

 Cliquer dans le menu sur "Fichier" → "Exporter les caches affichées" puis choisir le nom et l'emplacement du fichier à sauvegarder dans la fenêtre qui s'ouvre en indiquant "HTML (\*.html)" ou "HTML avec description des caches (\*.html)" dans le liste déroulante pour le type, respectivement pour un export sans et avec la description des caches.

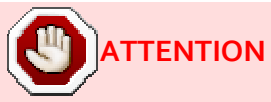

MGM va créer en plus du fichier un répertoire portant le même nom que le fichier. Si ce répertoire existe celui-ci sera supprimé.

Versions supérieures ou égales à 1.1.2

Par sécurité, MGM affichera le message suivant s'il détecte que vous êtes sur le point d'écrire sur un disque amovible (qui pourrait être votre GPS). Il est rappelé qu'il est déconseillé d'écrire directement des fichiers sur votre GPS par sécurité pour celui-ci. Je décline toute responsabilité en cas de problème qui pourrait lui arriver. Vous pouvez annuler l'opération en cours en cliquant sur le bouton "Annuler".

|   | Etes-vous sur de vouloir effectuer cette action ?                                                                                                    | × |
|---|----------------------------------------------------------------------------------------------------|---|
| ? | Vous êtes sur le point d'écrire dans un dossier situé sur un disque<br>amovible qui pourrait être votre GPS. Il est rappelé qu'il est déconseillé<br>d'écrire directement des fichiers sur votre GPS par sécurité pour celui-ci.<br>Je décline toute responsabilité en cas de problème qui pourrait lui<br>arriver. Etes-vous sur de vouloir continuer ? |   |
|   | Oui Non                                                                                                    |   |

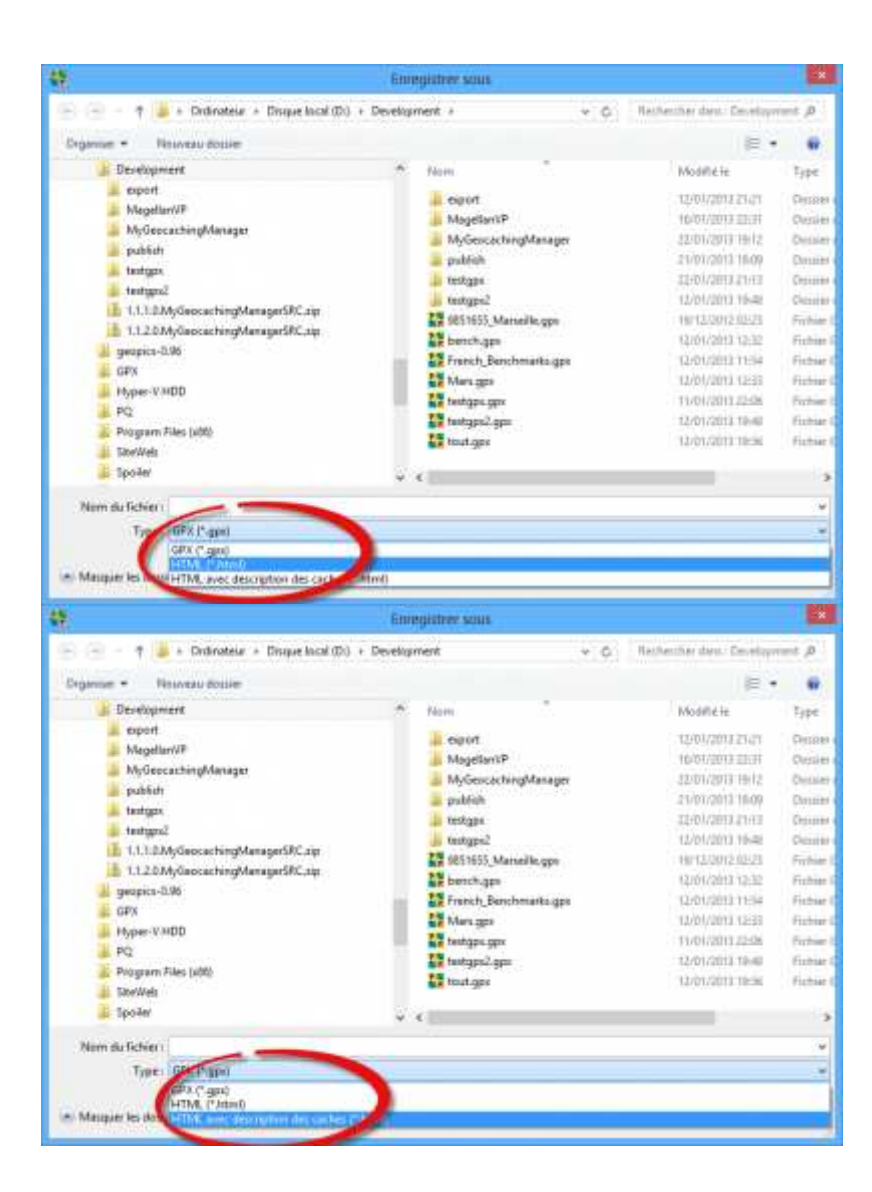

 Une fois l'export terminé, la page HTML générée s'ouvre soit dans le navigateur interne de MGM, soit dans votre navigateur par défaut, selon la configuration choisie.

Pour savoir comment configurer la façon d'ouvrir une page HTML, consultez l'option Ouvrir les URLs externes dans le navigateur par défaut dans le chapitre Configuration.

Si vous souhaitez copier (ou partager) le fichier HTML généré, vous devez copier en même temps le répertoire portant le même nom que le fichier qui existe à coté du fichier. Ce répertoire contient toutes les images utilisées dans le fichier HTML, en son absence aucune image ne pourra être affichée dans le fichier HTML. Par exemple si vous avez exporté un fichier HTML nommé **Sortie géocaching du week-end**, MGM créera un fichier **Sortie géocaching du week-end.html** ainsi qu'un répertoire **Sortie géocaching du week-end**. Vous devrez donc copier ce fichier et ce répertoire dans un même dossier si vous souhaitez les déplacer.

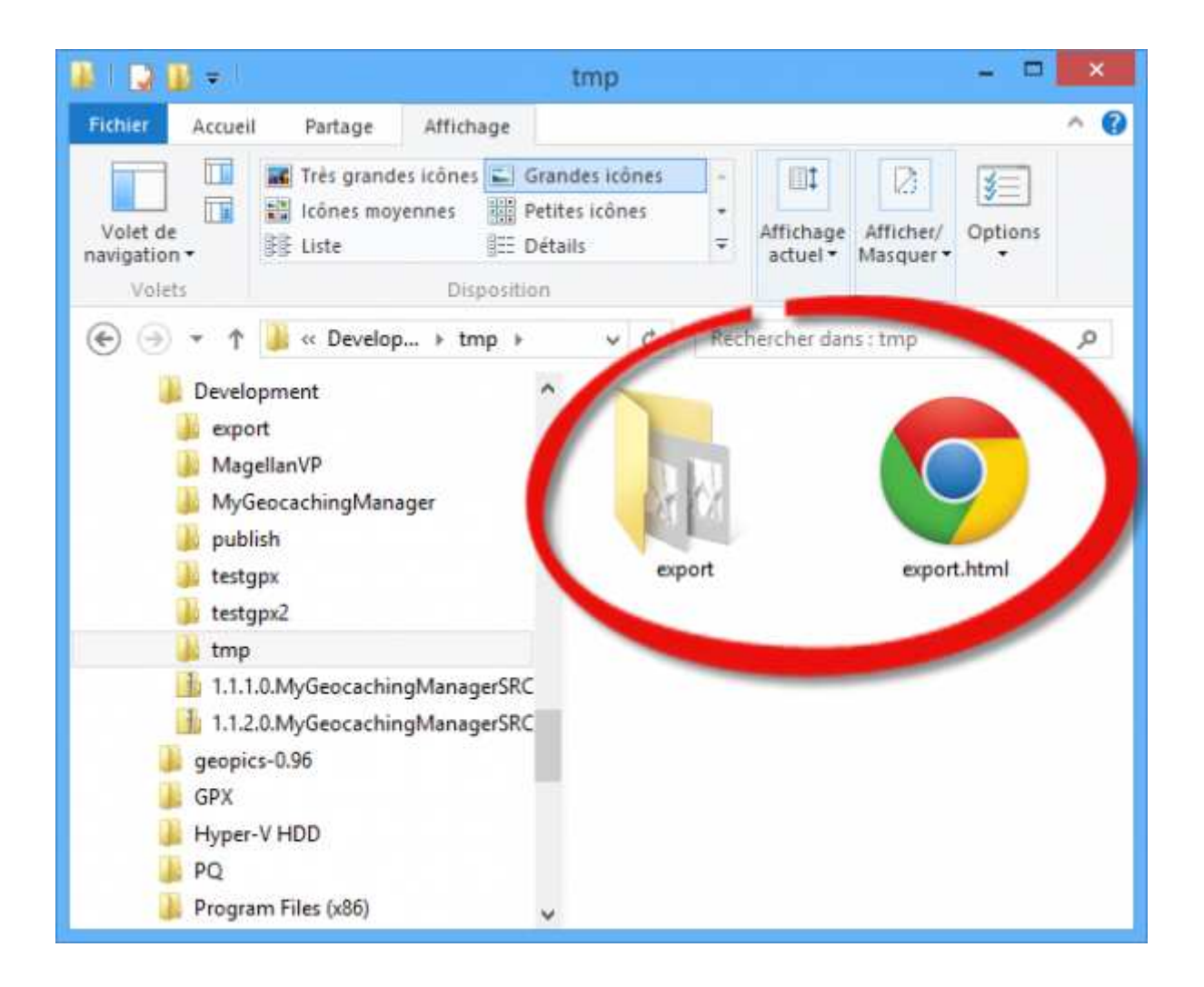

### Export des images

## 

Il est fortement déconseillé d'exporter directement les images sur votre GPS au risque de perdre des informations dans celui-ci ou de l'endommager définitivement en cas de dysfonctionnement de MGM.

Il est fortement recommandé d'exporter les images dans un dossier de votre ordinateur puis de copier le résultat sur votre GPS. Je ne saurai être tenu responsable pour tout dommage qui pourrait affecter votre GPS...

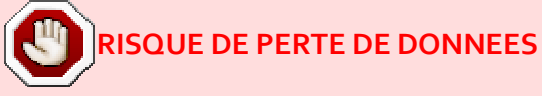

Pour les version de MGM inférieure à la 1.1.2 (donc jusqu'à la 1.1.1), lors d'un export d'image le répertoire de destination est supprimé s'il existe avant l'export. Il est donc dangereux d'exporter directement les images sur votre GPS, vous risqueriez de perdre des dossiers système de celui-ci et le rendre inutilisable !

#### Versions supérieures ou égales à 1.1.2

Par sécurité, MGM affichera le message suivant s'il détecte que vous êtes sur le point d'écrire sur un disque amovible (qui pourrait être votre GPS). Il est rappelé qu'il est déconseillé d'écrire directement des fichiers sur votre GPS par sécurité pour celui-ci. Je décline toute responsabilité en cas de problème qui pourrait lui arriver. Vous pouvez annuler l'opération en cours en cliquant sur le bouton "Annuler".

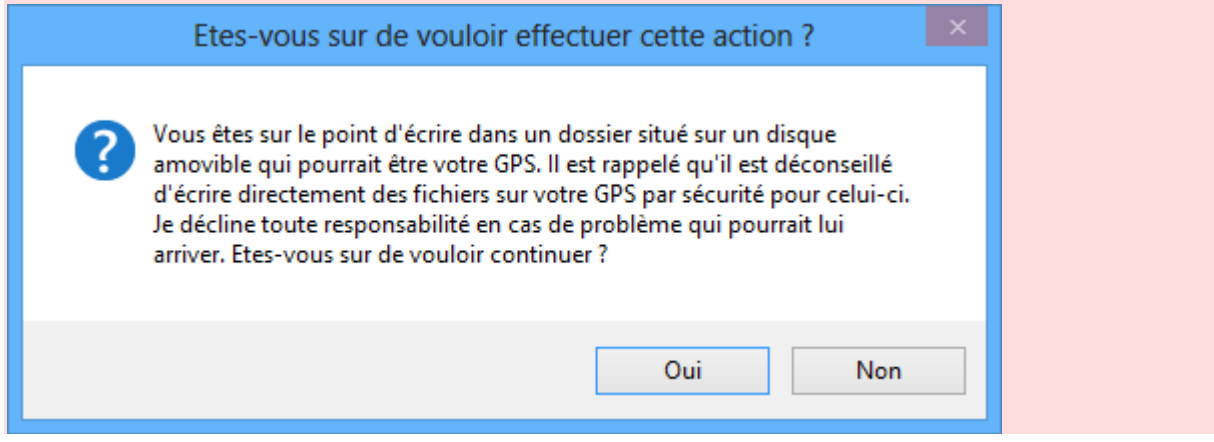

L'export des images va générer un répertoire contenant les images hors lignes préalablement téléchargées.

comment télécharger les images Pour savoir hors-ligne, consultez le

chapitre Téléchargement des images et spoilers / Ajout de note.

Pour l'instant MGM permet d'exporter les images dans un format compatible avec les GPS Garmin, Magellan Explorist ou des images géocodées (contenant les coordonnées de la cache associée).

Pour effectuer un export des images, il faut cliquer dans le menu "Fichier" → "Exporter les images des caches affichées"

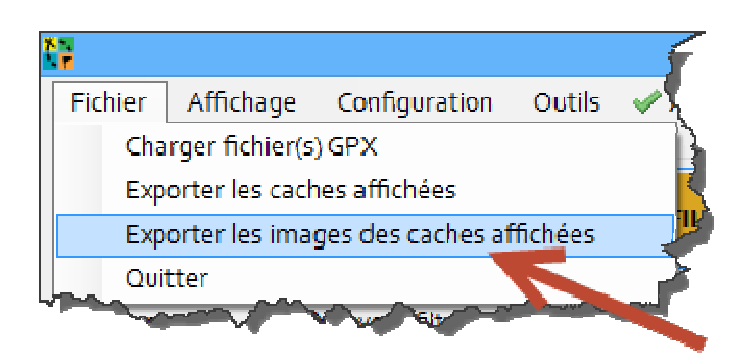

Un fenêtre s'ouvre alors et permet de choisir le format d'export :

| Choisissez le type d'export                                                                                                    |
|----------------------------------------------------------------------------------------------------|
| <ul> <li>Types d'exports disponibles</li> <li>GPS Garmin</li> <li>Images géocodées</li> <li>Magellan Explorist GC</li> <li>Les images (y compris provenant de la description) et spoilers seront sauvegardées dans un répertoire</li> </ul> |
| directement copiable sur les GPS Garmin suivants :<br>Montana, Oregon x50, Dakota, GPSMAP 62/78, eTrex<br>20/30.<br>Valider Annuler                                                                                                    |

Selon le type d'export vous pourrez exporter à la fois les images présentes dans la galerie image de la cache et celles présentes dans sa description (non disponible pour l'export Géocodé).

Par défaut MGM va exporter toutes les images trouvées dans la galerie image d'une

#### cache.

Si toutefois vous ne voulez exporter que les images "Spoiler" (et donc ignorer les autres images potentiellement non liées à la découverte de la cache), vous pouvez configurer un certain nombre de mots clés que MGM utilisera pour tenter de deviner si une image est un Spoiler. Pour plus d'information sur cette option, consultez la section Configuration du téléchargement des Spoilers du chapitre Configuration.

**GPS** Garmin

| <ul> <li>Types d'exports ous ponibles</li> <li>GPS Garmin</li> <li>Images géocodees</li> <li>Magellan Explorist GC</li> <li>Les images (y compris provenant de la description) et spoilers seront sauvegardées dans un répertoire directement copiable sur les GPS Garmin suivants : Montana, Oregon x50, Dakota, GPSMAP 62/78, eTrex 20/30.</li> </ul> | <ul> <li>Types d'exports occonibles</li> <li>GPS Garmin</li> <li>Images géocodees</li> <li>Magellan Explorist GC</li> <li>Les images (y compris provenant de la description) et spoilers seront sauvegardées dans un répertoire directement copiable sur les GPS Garmin suivants : Montana, Oregon x50, Dakota, GPSMAP 62/78, eTrex 20/30.</li> </ul> |                                                               | issez le type d'exp                                                                            | DOLL                                                          |
|----------------------------------------------------------------------------------------------------|----------------------------------------------------------------------------------------------------|---------------------------------------------------------------|------------------------------------------------------------------------------------------------|---------------------------------------------------------------|
| <ul> <li>GPS Garmin</li> <li>Images géocodees</li> <li>Magellan Explorist GC</li> <li>Les images (y compris provenant de la description) et<br/>spoilers seront sauvegardées dans un répertoire<br/>directement copiable sur les GPS Garmin suivants :<br/>Montana, Oregon x50, Dakota, GPSMAP 62/78, eTrex<br/>20/30.</li> </ul>                       | <ul> <li>GPS Garmin</li> <li>Images géocodees</li> <li>Magellan Explorist GC</li> <li>Les images (y compris provenant de la description) et<br/>spoilers seront sauvegardées dans un répertoire<br/>directement copiable sur les GPS Garmin suivants :<br/>Montana, Oregon x50, Dakota, GPSMAP 62/78, eTrex<br/>20/30.</li> </ul>                     | Types d'exports d                                             | us, onibles                                                                                    |                                                               |
| Images géocodees Magellan Explorist GC Les images (y compris provenant de la description) et spoilers seront sauvegardées dans un répertoire directement copiable sur les GPS Garmin suivants : Montana, Oregon x50, Dakota, GPSMAP 62/78, eTrex 20/30.                                                                                                 | <ul> <li>Images géocodees</li> <li>Magellan Explorist GC</li> <li>Les images (y compris provenant de la description) et<br/>spoilers seront sauvegardées dans un répertoire<br/>directement copiable sur les GPS Garmin suivants :<br/>Montana, Oregon x50, Dakota, GPSMAP 62/78, eTrex<br/>20/30.</li> </ul>                                         | GPS Garmin                                                    |                                                                                                |                                                               |
| Magellan Explorist GC<br>Les images (y compris provenant de la description) et<br>spoilers seront sauvegardées dans un répertoire<br>directement copiable sur les GPS Garmin suivants :<br>Montana, Oregon x50, Dakota, GPSMAP 62/78, eTrex<br>20/30.                                                                                                   | <ul> <li>Magellan Explorist GC</li> <li>Les images (y compris provenant de la description) et<br/>spoilers seront sauvegardées dans un répertoire<br/>directement copiable sur les GPS Garmin suivants :<br/>Montana, Oregon x50, Dakota, GPSMAP 62/78, eTrex<br/>20/30.</li> </ul>                                                                   | 🔍 Images géoco                                                | dees                                                                                           |                                                               |
| Les images (y compris provenant de la description) et<br>spoilers seront sauvegardées dans un répertoire<br>directement copiable sur les GPS Garmin suivants :<br>Montana, Oregon x50, Dakota, GPSMAP 62/78, eTrex<br>20/30.                                                                                                    | Les images (y compris provenant de la description) et<br>spoilers seront sauvegardées dans un répertoire<br>directement copiable sur les GPS Garmin suivants :<br>Montana, Oregon x50, Dakota, GPSMAP 62/78, eTrex<br>20/30.                                                                                                    | 🔿 Magellan Expl                                               | lorist GC                                                                                      |                                                               |
|                                                                                                    |                                                                                                    | Les images (y com<br>spoilers seront sau<br>directement copia | npris provenant de la<br>uvegardées dans un ré<br>able sur les GPS Garmi<br>xso, Dakota, GPSMA | description) et<br>pertoire<br>n suivants :<br>P 62/78, eTrex |

Pour cet export, les images (y compris provenant de la description) et spoilers seront sauvegardées dans un répertoire directement copiable sur les GPS Garmin suivants : Montana, Oregon x50, Dakota, GPSMAP 62/78, eTrex 20/30.

Une fois le type d'export choisi, un boite de dialogue vous demandera de choisir un dossier dans lequel le répertoire d'export sera créé.

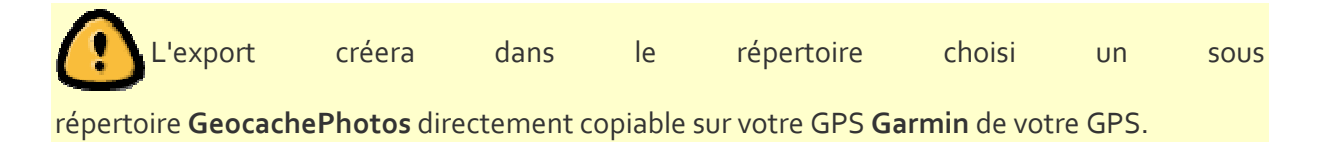

Une fois l'export terminé, un message vous indiquera le chemin dans lequel les images sont stockées et le répertoire d'export sera ouvert dans votre explorateur.

Message de fin d'export :

Exemple : vous avez choisi comme répertoire de destination ...\MGM Images Exports

| Attention      | × |
|----------------|---|
| GeocachePhotos | ^ |
| ОК             | × |

#### Ouverture du répertoire d'export :

| Exemple : vous avez | choisi comme répertoire | de destination\MGM | Images Exports |
|---------------------|-------------------------|--------------------|----------------|
|                     |                         |                    |                |

| 📕 I 🔂 🚯 👳 I 👘      |                 |                         | GeocachePho        | itos       |  |                         | - 🗆 🗙                           |  |
|--------------------|-----------------|-------------------------|--------------------|------------|--|-------------------------|---------------------------------|--|
| Fichier Accueil    | Partage Affich  | age                     |                    |            |  |                         | ^ <b>(</b> )                    |  |
| Copier Coller      | Déplacer vers • | X Supprimer •           | Nouveau<br>Nouveau | Propriétés |  | Sélectionner tout       |                                 |  |
| C A B A Mon ges Ex |                 | orts 🕨 GeocachePhotos 🕨 |                    | V C Rech   |  | Rechercher dans : Geoca | hercher dans : GeocachePhotos 👂 |  |
| MGM Image          | s Exports       | ^ Nom                   |                    | ^          |  | Modifié le              | Туре                            |  |
| Geocachel          | Photos          | 0                       | )                  |            |  | 26/01/2013 18:20        | Dossier de fichi                |  |
| 0                  | 100             | 1                       |                    |            |  | 26/01/2013 18:20        | Dossier de fichi                |  |
|                    |                 | 2                       |                    |            |  | 26/01/2013 18:20        | Dossier de fichi                |  |
| <b>3</b>           |                 | 3                       |                    |            |  | 26/01/2013 18:20        | Dossier de fichi                |  |
| 3                  |                 | J 4                     |                    |            |  | 26/01/2013 18:20        | Dossier de fichi                |  |
| 4                  |                 | Ja 5                    |                    |            |  | 26/01/2013 18:20        | Dossier de fichi                |  |
| 5                  |                 | 6                       |                    |            |  | 26/01/2013 18:20        | Dossier de fichi                |  |
| 0                  |                 | - 🕕 7                   | ,                  |            |  | 26/01/2013 18:20        | Dossier de fichi                |  |
|                    |                 | 8 📕                     | 8                  |            |  | 26/01/2013 18:20        | Dossier de fichi                |  |
| 8                  |                 | 9 🔒                     | 2                  |            |  | 26/01/2013 18:20        | Dossier de fichi                |  |
| 9                  |                 | م 🜔                     | 4                  |            |  | 26/01/2013 18:20        | Dossier de fichi                |  |
| B                  |                 | v «                     |                    |            |  | 26/01/2012 10.20        | Dessier de fishi                |  |

Il ne vous reste plus qu'à copier le répertoire GeocachePhotos dans votre GPS pour que les images soient visibles.

### Images Géocodées

| Choisissez le type d'expor                                                                                                    | ×       |
|----------------------------------------------------------------------------------------------------|---------|
| Types d'exports disponibles<br>GPS Garmin<br>Images géocodées<br>Magellan Explorist GC<br>Les images et spoilers seront géocodées et<br>sauvegardées dans un unique répertoire. |         |
| Valider                                                                                                    | Annuler |

Pour cet export, les images et spoilers seront géocodées et sauvegardées dans un unique répertoire.

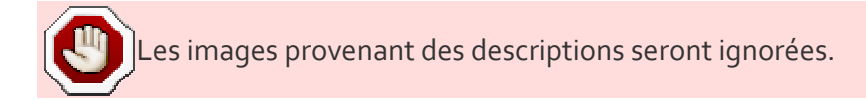

Une fois le type d'export choisi, un boite de dialogue vous demandera de choisir un dossier dans lequel le répertoire d'export sera créé.

L'export créera dans le répertoire choisi deux dossiers nommés **Geocaches** et **Images** directement copiables dans le répertoire MAGELLAN de votre GPS.

Une fois l'export terminé, un message vous indiquera le chemin dans lequel les images sont stockées et le répertoire d'export sera ouvert dans votre explorateur.

Message de fin d'export :

Exemple : vous avez choisi comme répertoire de destination D:\Development\tmp

| Attention                                             | × |
|-------------------------------------------------------|---|
| Export terminé !<br>D:\Development\tmp\GeocodedImages |   |
| ОК                                                    |   |

Ouverture du répertoire d'export :

Exemple : vous avez choisi comme répertoire de destination D:\Development\tmp

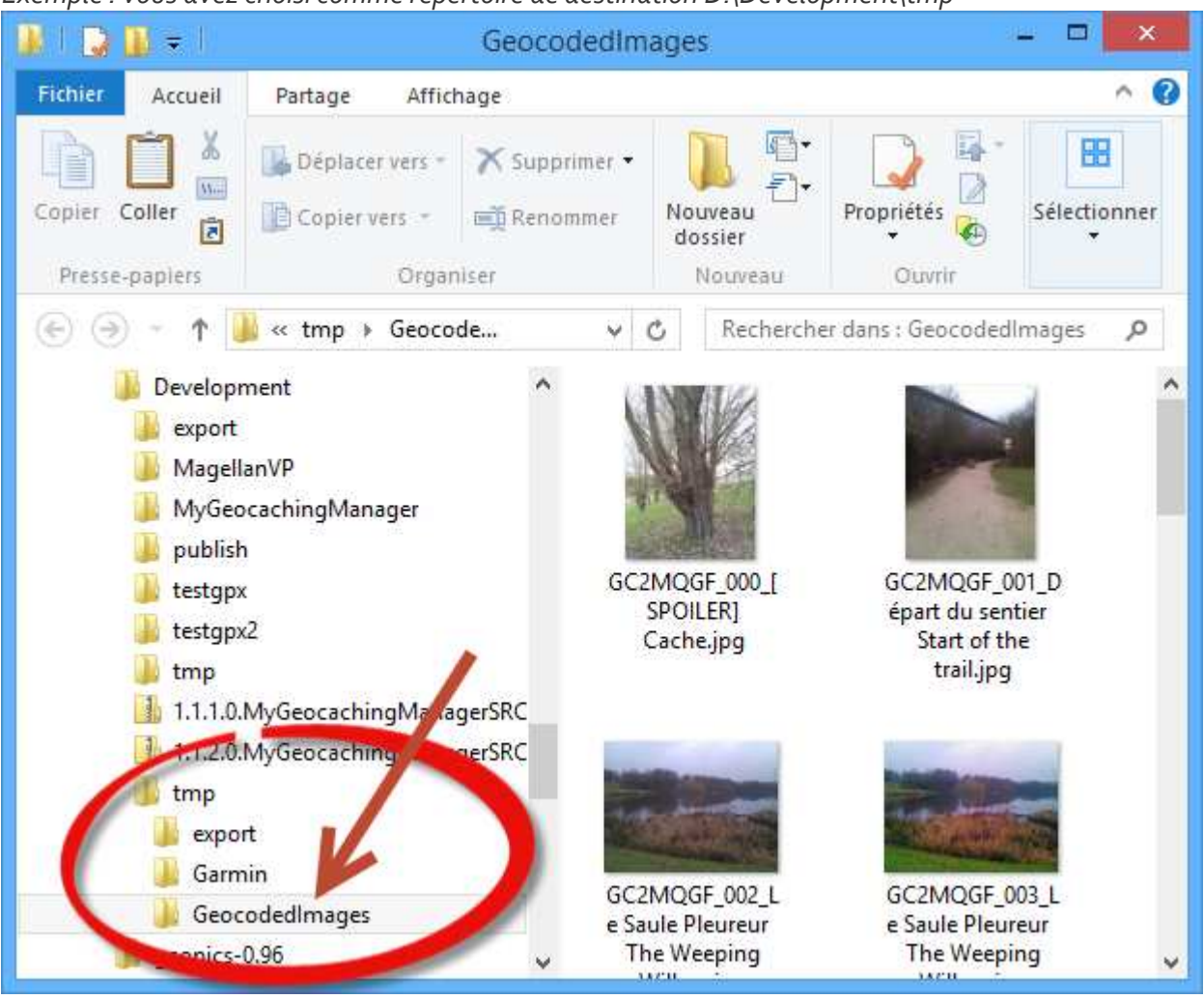

### Magellan Explorist GC

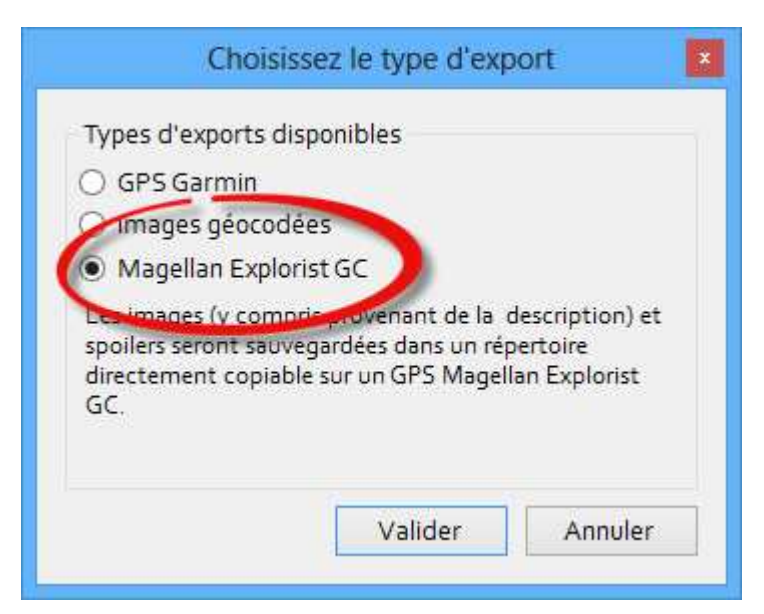

Pour cet export, les images (y compris provenant de la description) et spoilers seront sauvegardées dans un répertoire directement copiable sur un GPS Magellan Explorist GC.

Une fois le type d'export choisi, un boite de dialogue vous demandera de choisir un dossier dans lequel le répertoire d'export sera créé.

Une fois l'export terminé, un message vous indiquera le chemin dans lequel les images sont stockées et le répertoire d'export sera ouvert dans votre explorateur.

Message de fin d'export :

Exemple : vous avez choisi comme répertoire de destination ...\MGM Images Exports

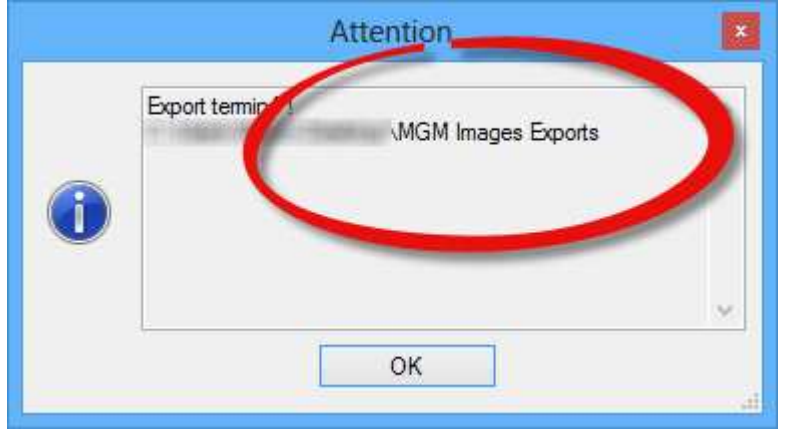

#### Ouverture du répertoire d'export :

Exemple : vous avez choisi comme répertoire de destination ...\MGM Images Exports

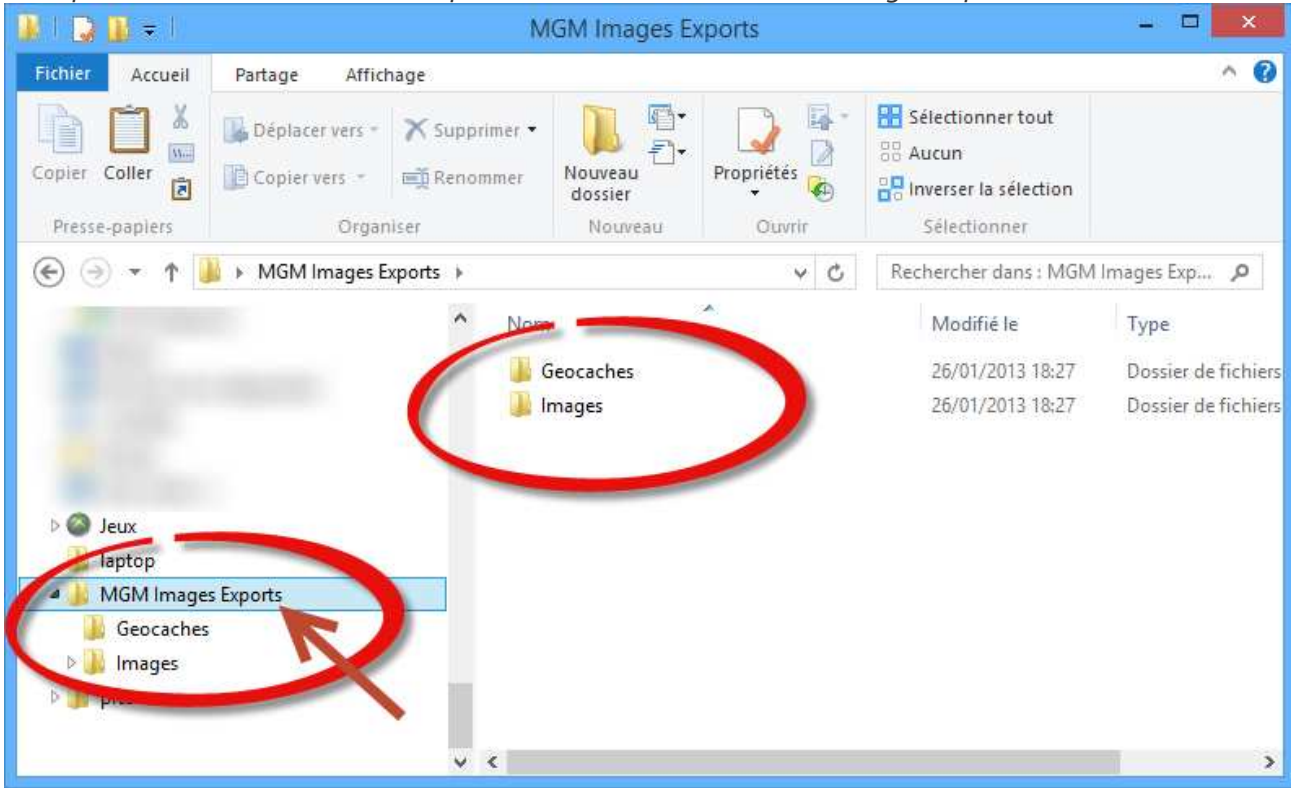

Il ne vous reste plus qu'à copier le répertoire Images dans votre Magellan et le fichier .gpx (présent dans le répertoire Geocaches) dans le répertoire Geocaches de votre Magellan. **Fichier .gpx** 

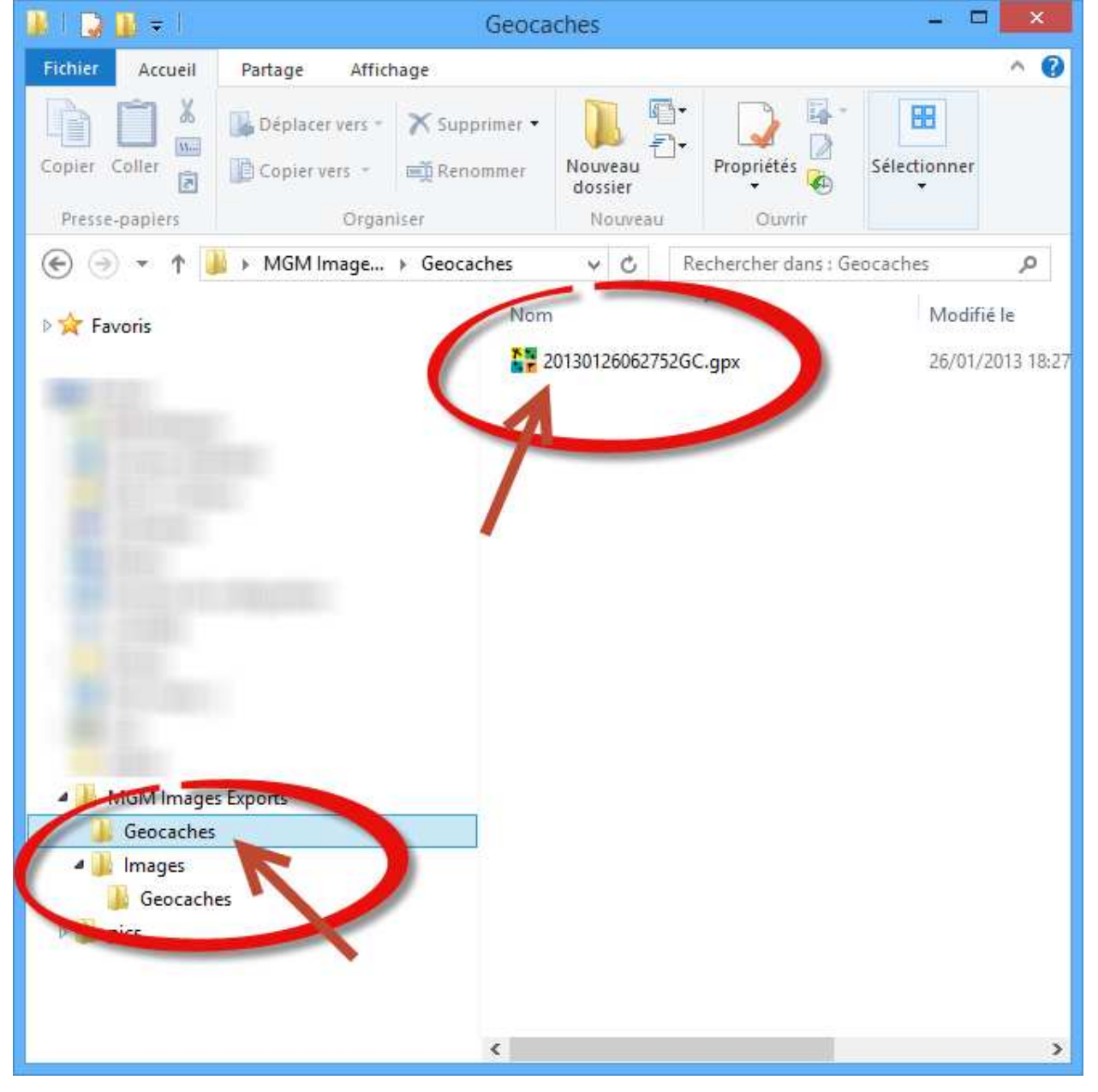

Exemple : vous avez choisi comme répertoire de destination ...\MGM Images Exports

#### **Répertoire Geocaches**

Exemple : vous avez choisi comme répertoire de destination ...\MGM Images Exports

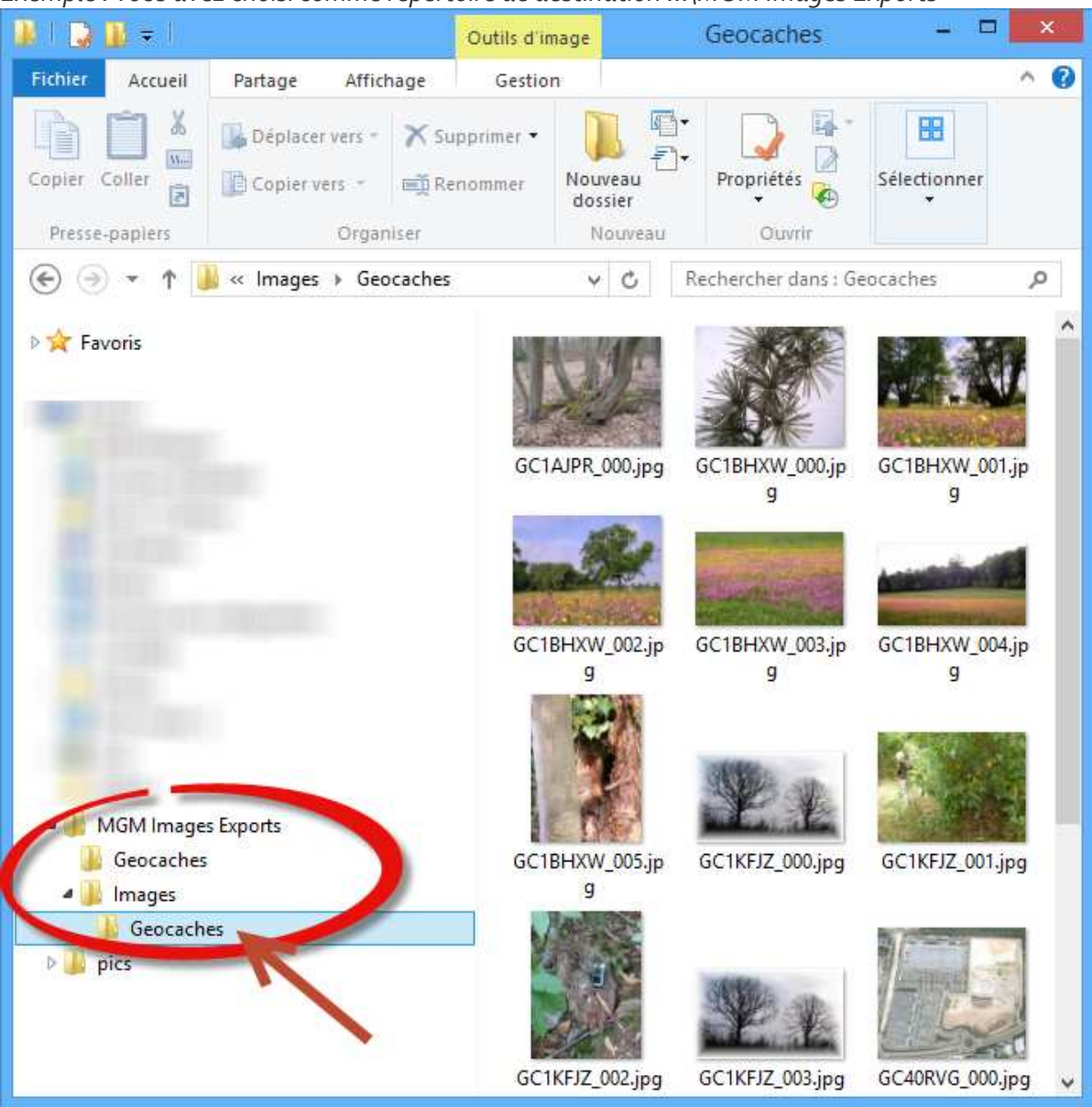

Le fichier .gpx généré sera nommé YYYYMMDDHHMMSSGC.gpx où

- YYYY sera l'année en cours
- MM le mois en cours,
- DD le jour courant,
- HH l'heure courante,
- MM les minutes courantes,
- SS les secondes courantes.

## 10. Outils

Les outils sont accessibles en allant dans le menu et en cliquant sur "Outils".

## Afficher un chemin reliant toutes les caches

Cet outil va calculer et afficher le chemin le plus court passant une seule fois par toutes les caches affichées. Il répond à la problématique du "Voyageur de commerce" qui doit passer par un certain nombre de villes une unique fois en minimisant son trajet. Dans le cas du géocaching, cet outil permet d'optimiser son parcours pour visiter un certain nombre de caches une unique fois tout en revenant à son point de départ, en minimisant son parcours.

Pour lancer l'outil, il suffit de cliquer dans le menu "Outils" sur "Affiche un chemin reliant toutes les caches affichées" :

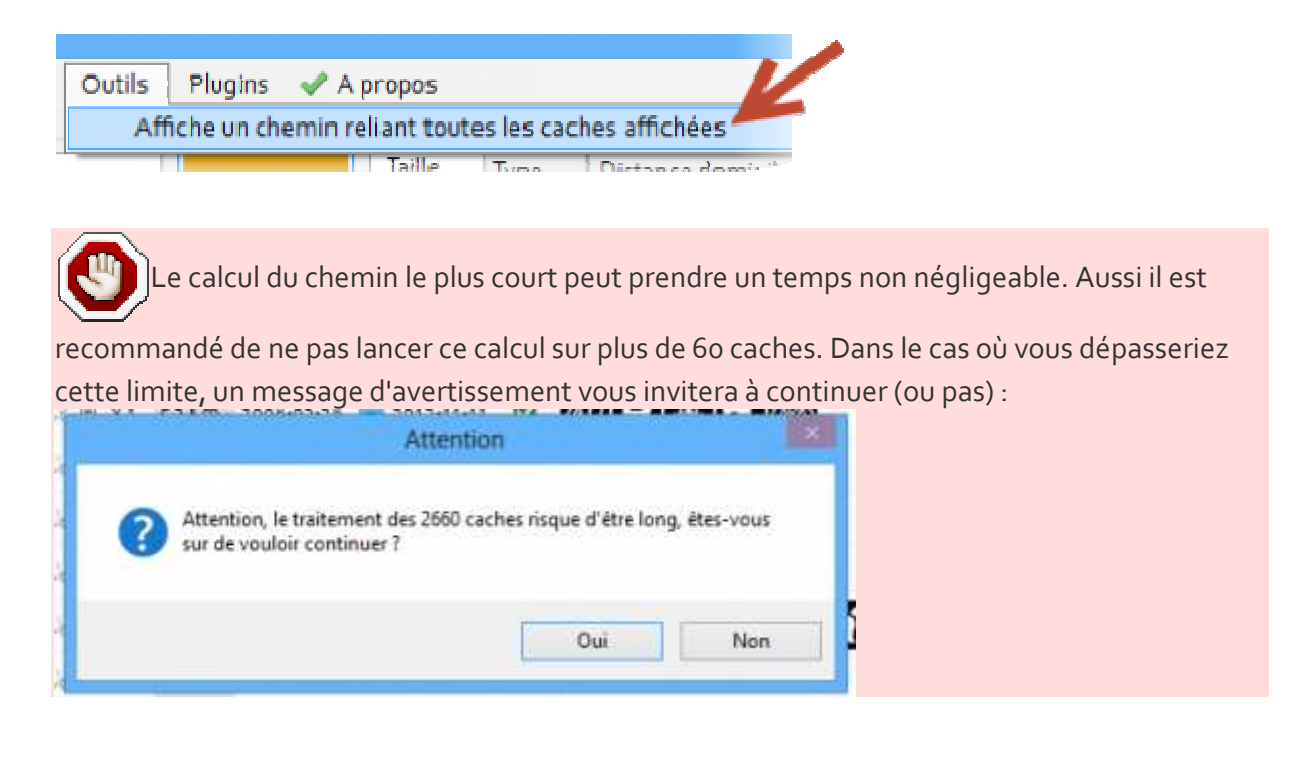

Disponible à partir de la version 1.1.3

Un fenêtre vous demande si vous voulez inclure votre domicile dans le calcul du parcours. Si vous acceptez, votre domicile sera considéré comme une étape du parcours.

Lors du calcul du chemin, une fenêtre permet d'annuler ce calcul si vous trouvez le temps trop long (vous pouvez toutefois continuer à utiliser MGM pendant que le calcul se réalise) :

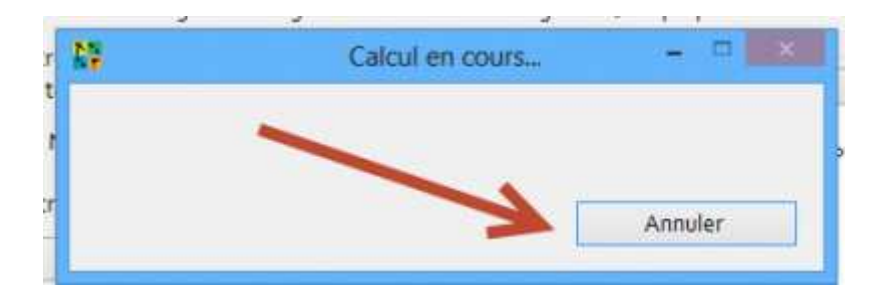

Lorsque le calcul se termine, la carte Google Maps est affichée avec les caches pour lesquelles le chemin a été calculé. Un chemin rouge reliant les caches est affiché et en cliquant sur ce chemin (simple clic gauche), la distance totale de ce dernier est affichée.

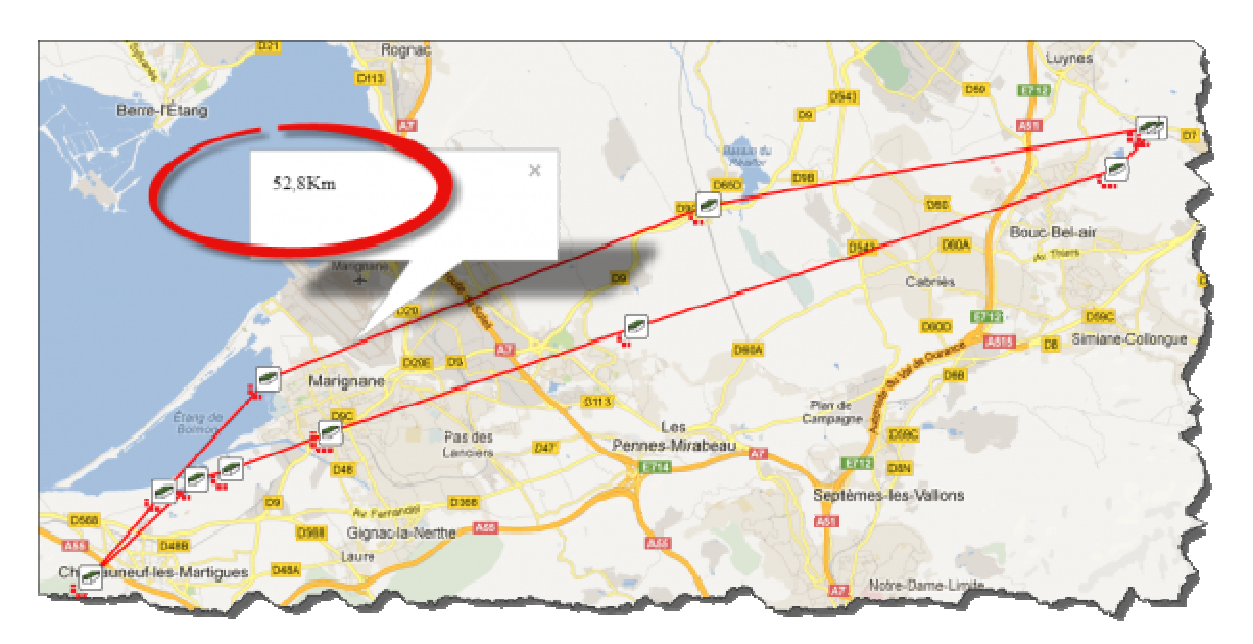

## Calculer un itinéraire avec Google Maps pour les caches affichées

Disponible à partir de la version 1.1.4

Permet d'utiliser les fonctions d'itinéraires de Google Maps pour calculer un chemin entre plusieurs caches (utilise toutes celles qui sont actuellement affichées dans MGM).

Le calcul d'itinéraire est pour l'instant limité (par Google Maps) à 2 points (départ et arrivée) et 8 étapes intermédiaires.

Pour lancer l'outil, il suffit de cliquer dans le menu "Outils" sur "Calculer un itinéraire avec Google Maps pour les caches affichées" :

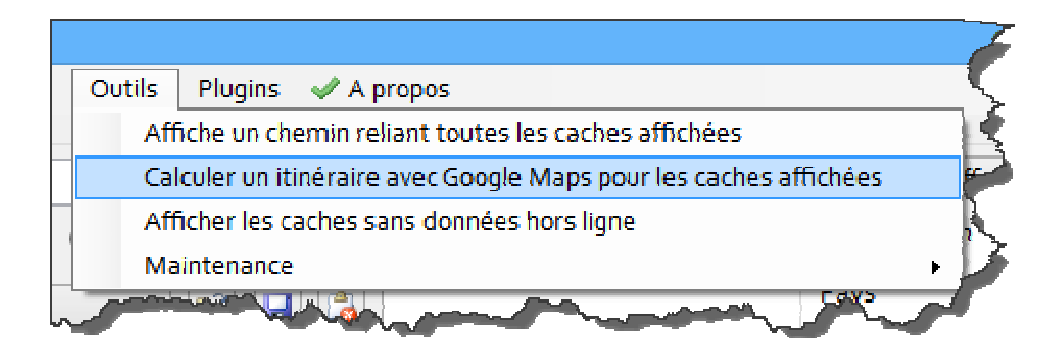

#### La page web suivante s'ouvre :

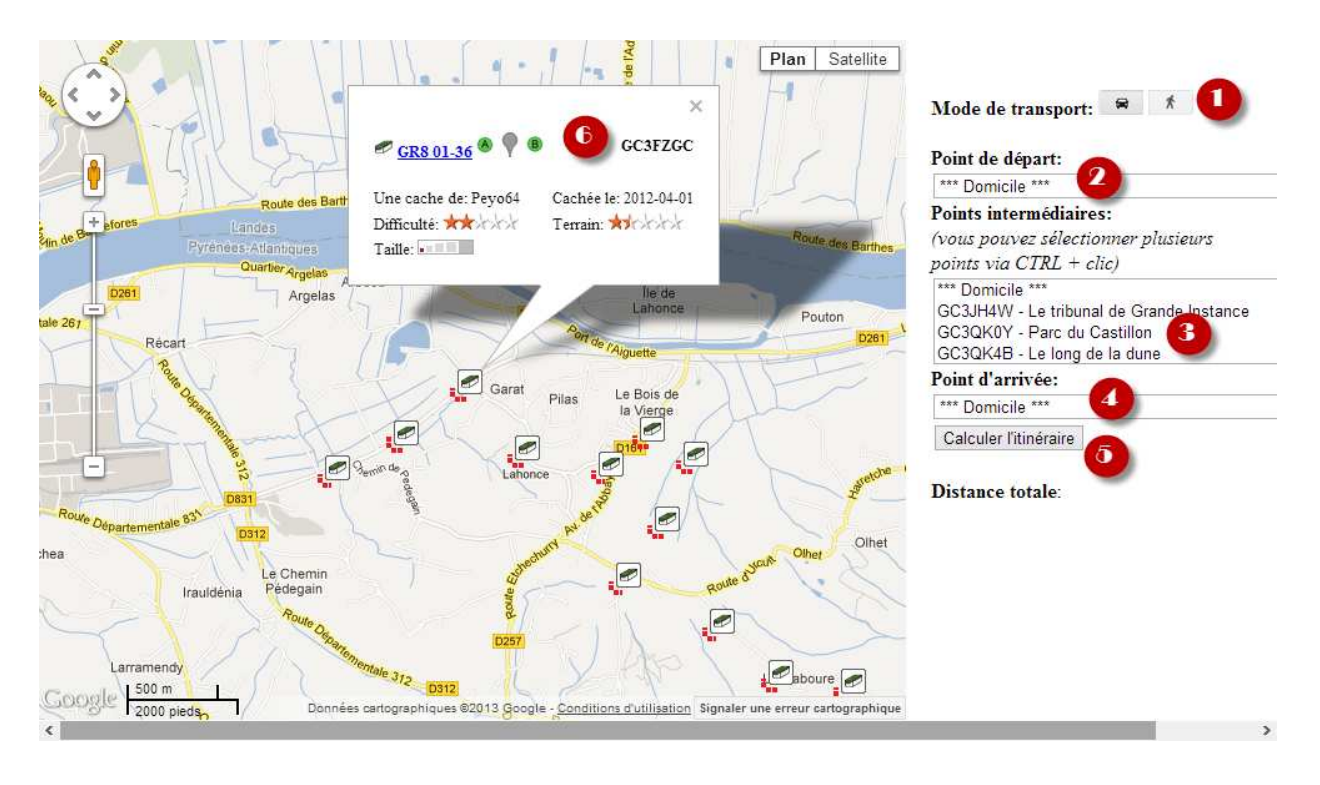

- 1. Permet de choisir entre un itinéraire pour voiture ou pour piéton,
- 2. Choisir le point de départ dans la liste déroulante (contient votre domicile et l'ensemble des caches qui étaient affichées dans MGM lors du lancement de l'outil),
- 3. Choisir le(s) point(s) intermédiaire(s) dans la liste (contient votre domicile et l'ensemble des caches qui étaient affichées dans MGM lors du lancement de l'outil). Ce n'est pas obligatoire <sup>(2)</sup> Vous pouvez sélectionner jusqu'à 8 points intermédiaires. Pour sélectionner plusieurs points, maintenez la touche CTRL sur votre clavier et cliquez sur chaque point à ajouter,
- 4. Choisir le point d'arrivée dans la liste déroulante (contient votre domicile et l'ensemble des caches qui étaient affichées dans MGM lors du lancement de l'outil),
- 5. Permet de lancer le calcul d'itinéraire.
- 6. Il est possible de définir les points de départ, d'arrivée et intermédiaires en cliquant sur les icônes adéquats dans la fenêtre d'info bulle d'une cache :
- L'icône "A" permet de définir comme point de départ la cache sélectionnée lorsque l'on clique sur celui-ci,

- L'icône "B" permet de définir comme point d'arrivée la cache sélectionnée lorsque l'on clique sur celui-ci,
- L'icône de point de passage permet d'ajouter la cache sélectionnée aux points de passage lorsque l'on clique dessus, dans ce cas là l'icône devient vert :

Cache n'étant pas un point de passage :

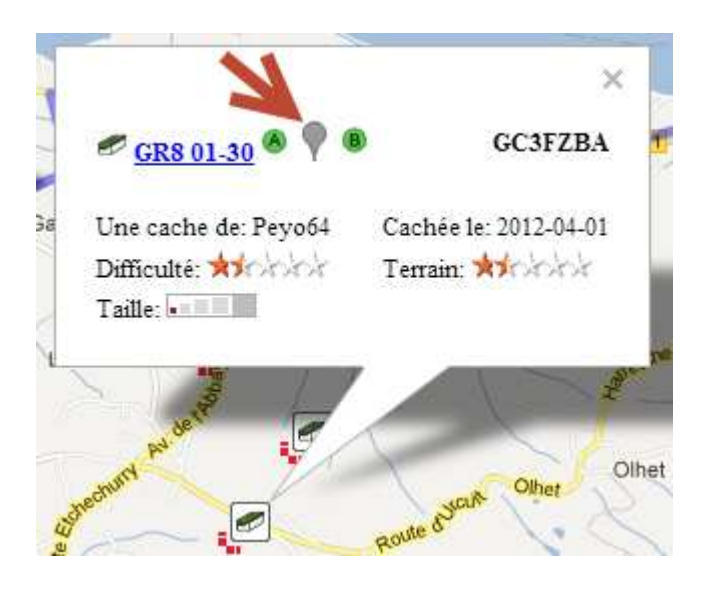

Cache définie comme étant un point de passage :

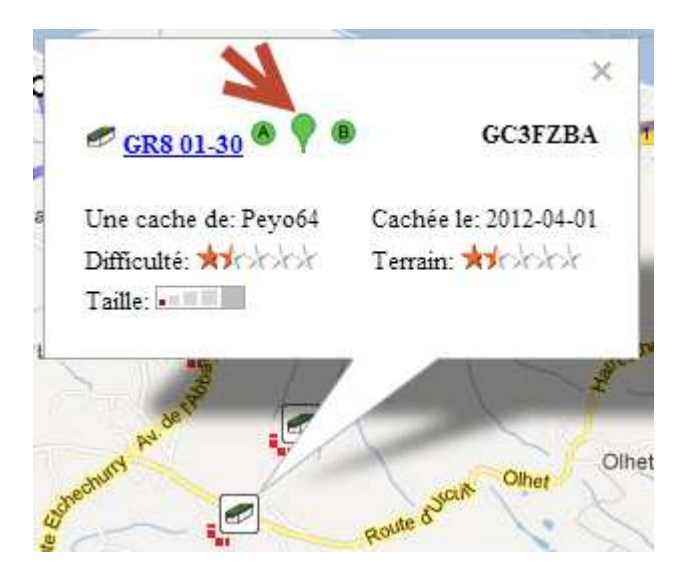

Une fois le calcul d'itinéraire lancé, celui-ci est affiché sur la carte, un résumé est présent à droite accompagné d'un détail du parcours :

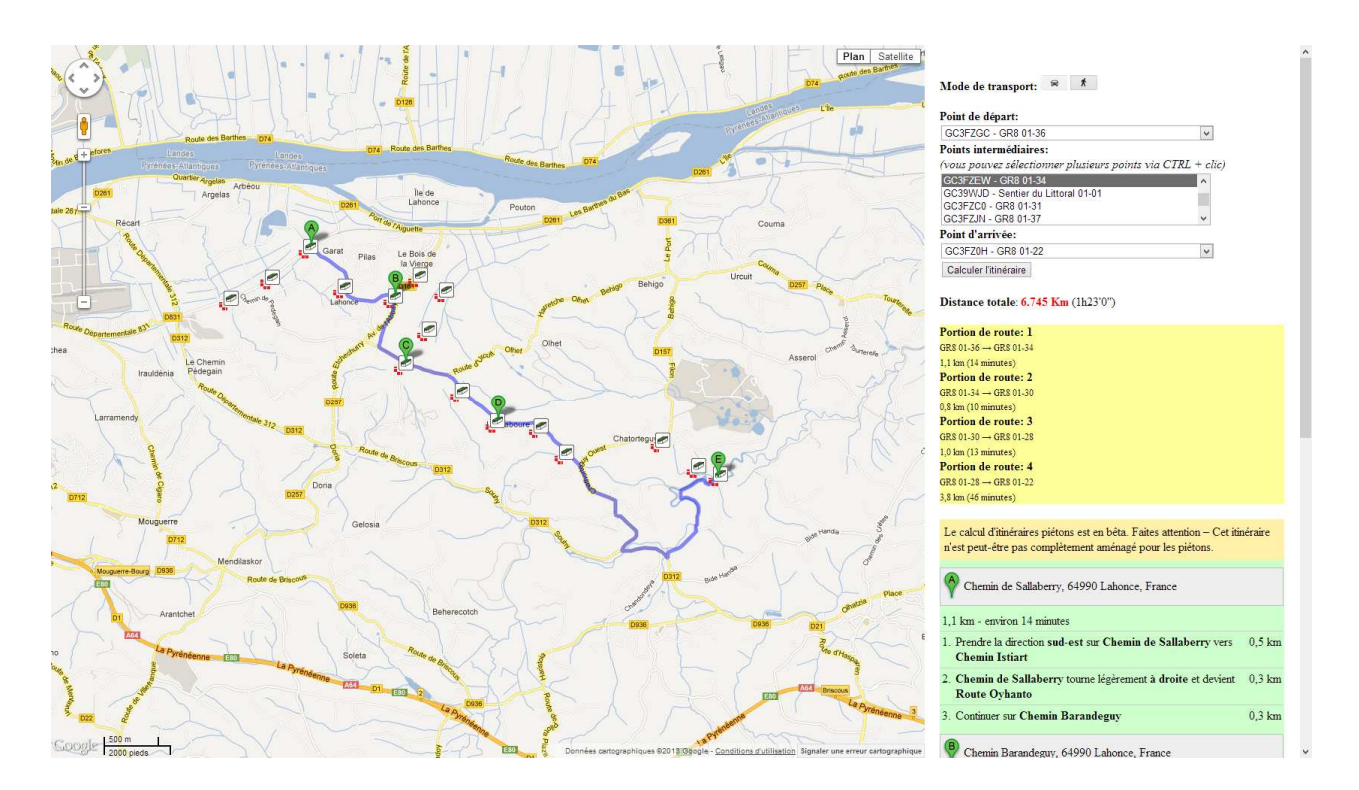

## \* Afficher les caches sans données hors ligne

Disponible à partir de la version 1.1.3

Permet d'afficher toutes les caches pour lesquelles aucun téléchargement de données hors ligne n'a été effectué. Utile pour identifier rapidement les caches pour lesquelles il faudrait télécharger les données hors ligne.

Ceci n'est pas un filtre, cette opération ne modifie en aucun cas les paramètres de vos filtres simples déjà configurés.

## Maintenance

Disponible à partir de la version 1.1.3

Permet d'effectuer un certain nombre d'opérations de maintenance.

#### Effectuer la maintenance des données hors ligne

Normalement, nul besoin d'effectuer une quelconque maintenance manuellement, mais cela peut être toutefois rendu nécessaire en cas de plantage de MGM lors du téléchargement de données hors ligne ou si vous modifiez manuellement le répertoire de stockage des données hors-ligne.

MGM va alors effectuer les opérations suivantes en vous demandant confirmation avant chaque exécution :

- Détection des caches dont les données hors lignes sont corrompues (fichiers manquants par exemple), suppression des données hors ligne (hors notes utilisateur) pour ces caches,
- Détection des fichiers hors ligne orphelins n'étant plus rattaché à une cache, suppression de ces fichiers.

Pour plus d'information sur les données hors lignes, consulter la page Télécharger les images des caches

#### Effacer les données hors ligne pour les caches non existantes

En cliquant sur cette option, MGM va effacer du disque dur et de sa mémoire les données hors lignes précédemment téléchargées (ainsi que les notes utilisateur) pour des caches qui ne sont plus présentes dans sa base. Pas d'inquiétude, si vous effacez des données par erreur, vous pourrez toujours les télécharger à nouveau via l'application.

Cette option est utile pour faire le ménage des données hors lignes de caches que vous

ne pensez plus jamais charger dans MGM (par exemple les caches que vous avez trouvé et qui maintenant ne font plus partie de vos exports Pocket Queries).

Pour plus d'information sur les données hors lignes, consulter la page Télécharger les images des caches

#### Liste des pugins 11.

## Téléchargeur d'images et spoilers pour le Magellan Explorist GC

#### Comment installer le plugin

- 1. Lien : (faire "Enregistrer sous" pour récupérer le fichier)
- Pré-reguis : version 1.1.1 de MGM 2.
- Copier dans le répertoire "Plugins" du répertoire d'installation de MGM le fichier 3. ImageGrabberExplorist.cs précédemment téléchargé
- Lancer MGM. Un nouveau menu est disponible : "Plugins" avec une entrée Export GPX 4. + Images for Explorist GC

| Fichier Affichage | Configuration  | Outils | Plugins | A propos                                                                                                    |
|-------------------|----------------|--------|---------|----------------------------------------------------------------------------------------------------|
| Filtres           |                |        | Expo    | iort all images to Garmin (modern ones)                                                                                   |
| Le texte contient |                |        | Expo    | iort Images and Spoilers (geocoded) <b>Control Control Control Control</b> Attributs   TB / GO                            |
| 🖲 Nom             | O Propriétaire | ⊖ Code | Test    | t plugin<br>erigo downloader Export images and spollers from displayed caches - Geocoded and stored in a single directory |

#### Comment exécuter le plugin

Télécharger les données hors-ligne des caches dont on souhaite avoir les images / spoilers

Vous ne vous rappelez plus comment télécharger des images ? Consultez le chapitre

#### Téléchargement des images).

- Sélectionner (surligner en jaune) les caches avec des images / spoilers. Dans le menu "Plugins", cliquer sur Export GPX + Images for Explorist GC. Choisissez un répertoire dans lequel sera créé un répertoire MAGELLAN contenant un fichier GPX et les images pour votre Magellan. Un GPX nommé "GPX\_ExploristGC.gpx" est créé dans le répertoire MAGELLAN/Geocaches et les images stockées dans MAGELLAN/Images/Geocaches. Il suffit de copier le GPX sur l'Explorist ainsi que le contenu du répertoire MAGELLAN/Images.
- Sur votre Magellan, choisissez une cache que vous venez d'exporter et dans le menu "Images" les images et spoiler devraient être visibles.

### Export en KML

#### Comment installer le plugin

- Lien : (faire "Enregistrer sous" pour récupérer le fichier) 1.
- Pré-requis : version 1.1.3 de MGM 2.
- Copier dans le répertoire "Plugins" du répertoire d'installation de MGM le fichier 3. kmlexport.cs précédemment téléchargé
- Lancer MGM. Un nouveau menu est disponible : "Plugins" avec une entrée Export 4. displayed caches to Kml

#### Comment exécuter le plugin

- Dans le menu "Plugins", cliquer sur **Export displayed caches to Kml**. Choisissez le nom du fichier que vous souhaitez sauvegarder,
- Toutes les caches affichées seront sauvegardées en KML (la description de chaque marqueur KML contient un lien vers la page de la cache sur Geocaching.com).